# PIP 药典整合服务平台

# 使用手册

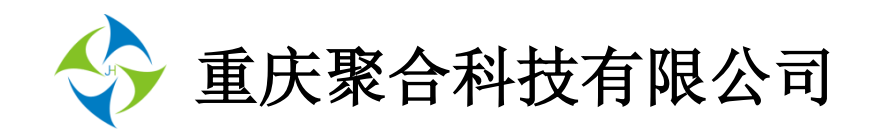

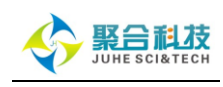

| Ħ | 쏰 |
|---|---|
| H | 豕 |

| <b>—</b> `, | 简介:           |
|-------------|---------------|
| <u> </u>    | 特点            |
| 三,          | 布局            |
| 四、          | 功能            |
| ()          | 前台            |
|             | 4.1.1 检索功能 ?  |
|             | 4.1.2 导航功能 13 |
|             | 4.1.3 全文阅读 14 |
|             | 4.1.4 个性化 17  |
| ( <u> </u>  | 后台19          |
|             | 4.2.1 用户管理 20 |
|             | 4.2.2 公告管理 22 |
|             | 4.2.3 统计中心    |

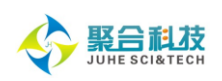

### 一、 简介

药典是一个国家记载药品标准、规格的法典,一般由国家药品监督管理局主持编纂、 颁布实施,国际性药典则由公认的国际组织或有关国家协商编订。药典是从本草学、药 物学以及处方集的编著演化而来。药典的重要特点是它的法定性和体例的规范化。

制定药品标准对加强药品质量的监督管理、保证质量、保障用药安全有效、维护人 民健康起着十分重要的作用。药品标准是药品现代化生产和质量管理的重要组成部分, 是药品生产、供应、使用和监督管理部门共同遵循的法定依据。药品质量的内涵包括三 方面: 真伪、纯度、品质优良度。三者的集中表现是使用中的有效性和安全性。因此, 药品标准一般包括以下内容: 法定名称、来源、性状、鉴别、纯度检查、含量(效价或 活性)测定、类别、剂量、规格、贮藏、制剂等等。

现常用药典主要有《中华人民共和国药典》、《美国药典》与《美国国家处方集》、《英 国药典》、《欧洲药典》、《日本药典》等等。由于各国药典大多以图书等纸质出版物的形 式发布,即使提供电子版网络化平台版药典,也仅提供单一版本药典的检索与浏览功能。 为了更好的满足用户日益增长的药典检索、浏览、阅读需求,充分发挥馆藏纸质资源的 价值,提高馆藏资源的利用率。方便用户快速的查阅各国、各版本药典数据,特创建统 一的药典检索平台《PIP 药典整合服务平台》。

《PIP 药典整合服务平台》是以各国药典资源为基础,整合各相关药典数据资源,参考权威药品工具书,建立统一的检索服务平台。为医、药相关研究机构提供方便、快捷、 实用的药物研究工具,并为医院及医生提供基于权威标准及实证文献为基础的临床用药 参考与指导,平台主要实现的资源的整合、功能整合。

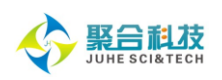

### 二、 特点

### (一) 收录全面

- ◆ 收录国内主要应用的各国药典,以及各个版本药典;
- ◆ 收录部分药典版本可回溯到创始年;
- ◆ 收录各类药典相关文献;
- ◆ 参考、引用药物方面的各类权威工具书;
- (二) 系统整合
  - ◆ 系统资源的整合基于标准药品名或各类权威标准目录;
  - ◆ 系统功能的整合充分借鉴国外药典平台,并结合国内应用实际需求。

### (三) 功能完备

- ◆ 检索、导航、阅读等基本功能完备;
- ◆ 书签、历史、导出等个性化功能齐全;
- ◆ 横向、纵向对比功能方便;
- ♦ 辅助用药功能实用;
- ◆ 参考文献功能。

### (四) 特色鲜明

- ◆ 纵向对比功能(时间线功能)实现同一药品相同药典不同版本的比较研究;
- ◆ 横向对比功能实现同一药品不同药典之间的比较研究;
- ◆ 辅助临床用药功能采用权威标准文献、临床用药指南、病案实证文献、药品说 明书相结合的方式提供全面的辅助决策信息。

### (五) 便捷实用

- ◆ 统一检索平台,一次登录,药品资源尽在其中;
- ◆ 同一界面布局,一个页面,所有功能畅快享用。

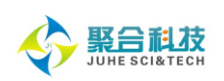

### 三、 布局

PIP 页面布局,为了简化操作步骤、提高用户使用体验。PIP 平台页面统一采用上下、 左右结构页面布局。上部为检索区,提供快速检索、高级检索功能;左下部为导航区, 提供个人管理、版本导航、分类导航功能;右下部为检索结果与全文浏览区。所有操作 均在这一个页面中完成,无须跳转、打开多余页面。

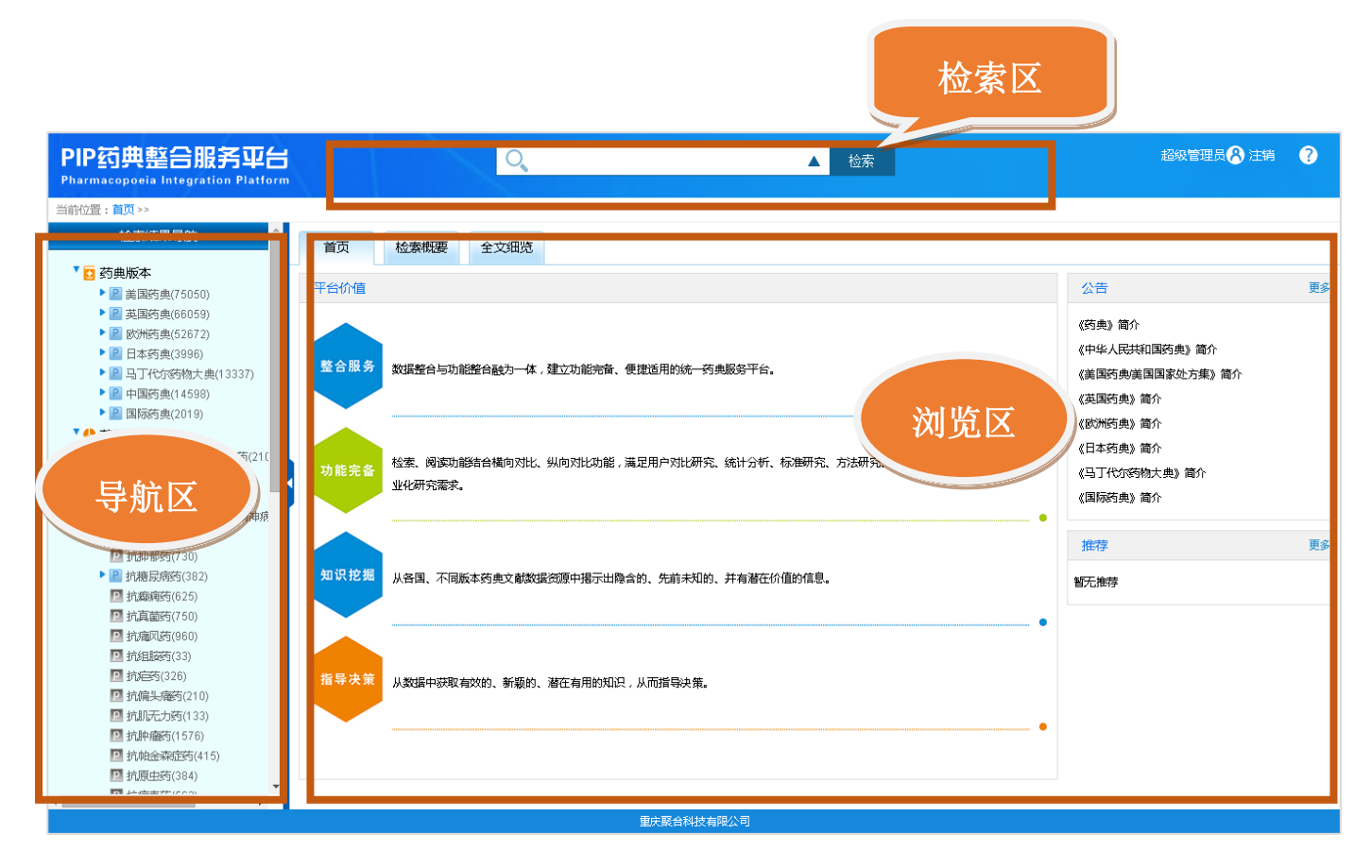

### 四、 功能

(一) 前台

### 4.1.1 检索功能

◆ 快速检索:用户可随时输入任意关键词在各国、各版本药典全文中进行快速检索。快速检索支持智能提示功能。

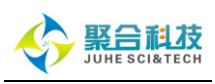

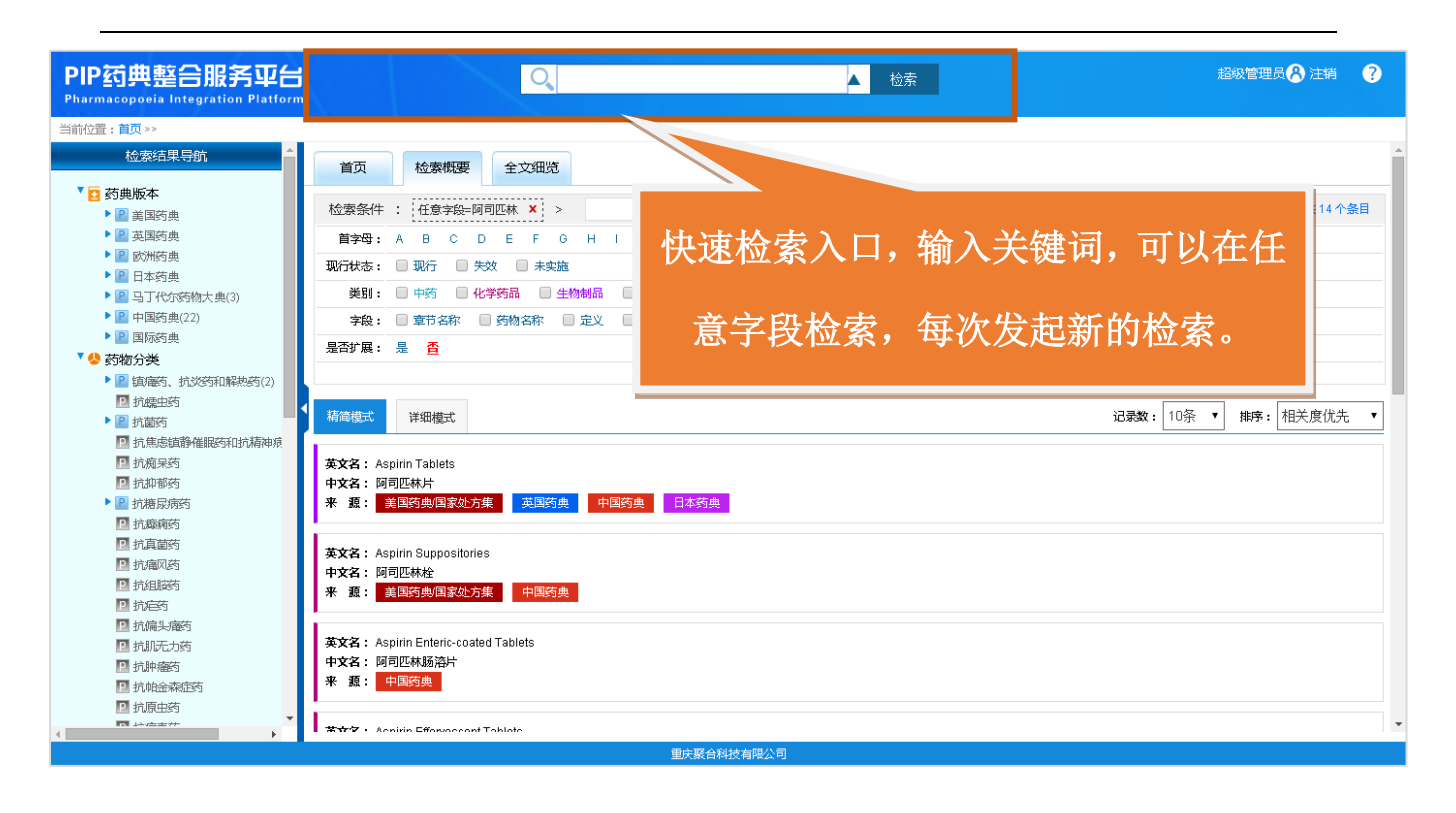

◇ 高级检索:通过检索框右边的箭头可以快速弹出高级检索框,用户可在不同检索 字段及全文中进行逻辑组配检索。高级检索框同样具有智能提示功能,并会根据用户选 定的字段更精准的进行提示。

| PIP药典整合服务平台                                         |                                     |                                                          |      |
|-----------------------------------------------------|-------------------------------------|----------------------------------------------------------|------|
| 当前位置:首页 >>                                          |                                     | 药物名称 ▼ Aspirin 并且 ▼                                      |      |
| 检索结果导航                                              | 首页 检索概要 12                          | 药物名称 ▼ Tablets 并且 ▼                                      |      |
| <ul> <li>▼ 20 药典版本</li> <li>▶ 22 美国药典</li> </ul>    | 检索条件 : 任意字段=阿司匹卡                    | <sup>商物名称 ・</sup>                                        | Ī    |
| ▶ 📔 英国药典                                            | 首字母: A B C D                        | 高级检索                                                     |      |
|                                                     | 现行状态: 🗌 现行 📄 失效 🚺                   | 未实施                                                      |      |
| <ul> <li>■ 日本約要</li> <li>■ 马丁代尔药物大曲(3)</li> </ul>   | 美別: □ 中药 □ 化学药品                     |                                                          | 1    |
| ▶ 🞴 中国药典(22)                                        | 字段: □ 章节名称 □ 药物                     | 森 🛛 定义 🔹 辺 🔹 🖉 全量測定 🔍 城 🔹 杂质 🔛 分子式 🔛 CA8号                |      |
| ▶ 🔝 国际药典                                            | 是否扩展: 是 否                           |                                                          |      |
| ▼ 😓 药物分类                                            |                                     |                                                          | 1    |
| <ul> <li>         ·          ·          ·</li></ul> |                                     |                                                          | - 11 |
|                                                     | 精简模式 详细模式                           | ▲ 占击右侧箭头进入高级检索框、可进 → # # # # # # # # # # # # # # # # # # | ]    |
| P 抗焦虑镇静催眠药和抗精神病                                     |                                     |                                                          | 4    |
| ☑ 抗痴呆药                                              | 英文名: Aspirin Tablets                |                                                          |      |
| 前抑郁药                                                | 中文名: 阿司匹林片                          | 仁人去今年四日六日四日日                                             |      |
| ▶ 22 抗糖尿病药                                          | 来源:美国药典国家处方集                        | 「「位系子戌限正与这類狙龍位系。」                                        |      |
| 2 抗凝病药                                              |                                     |                                                          |      |
| 12 玩具窗约                                             | 英文名: Aspirin Suppositories          |                                                          |      |
|                                                     | 中文名:阿司匹林栓                           |                                                          |      |
| P 抗疟药                                               | 来 源: 美国药典国家处方集                      | 中国药典                                                     |      |
| 12 抗偏头瘤药                                            |                                     |                                                          |      |
| 2 抗肌无力药                                             | 英文名: Aspirin Enteric-coated Table   | 15                                                       |      |
| ▶ 抗肿瘤药                                              | 中文名:阿司匹林肠溶片                         |                                                          |      |
| ▶ 抗帕金森症药                                            | 来源:中国药典                             |                                                          |      |
| ▶ 抗原虫药                                              |                                     |                                                          |      |
|                                                     | ■ 業立行・ Acnirin Effortaceant Tablate |                                                          | -    |
|                                                     |                                     | 重庆聚台科技有限公司                                               |      |

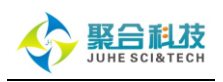

◆ 全文检索:即在不同国家药典,不同版本药典数据全文(正文)中检索。检索关键词可以是药品名、题名、试剂名、分子式、正文内容、图像注释、表格内容等一切信息。通过全文检索功能,可以在更大范围内搜索所需内容,大大扩展了检索结果集。

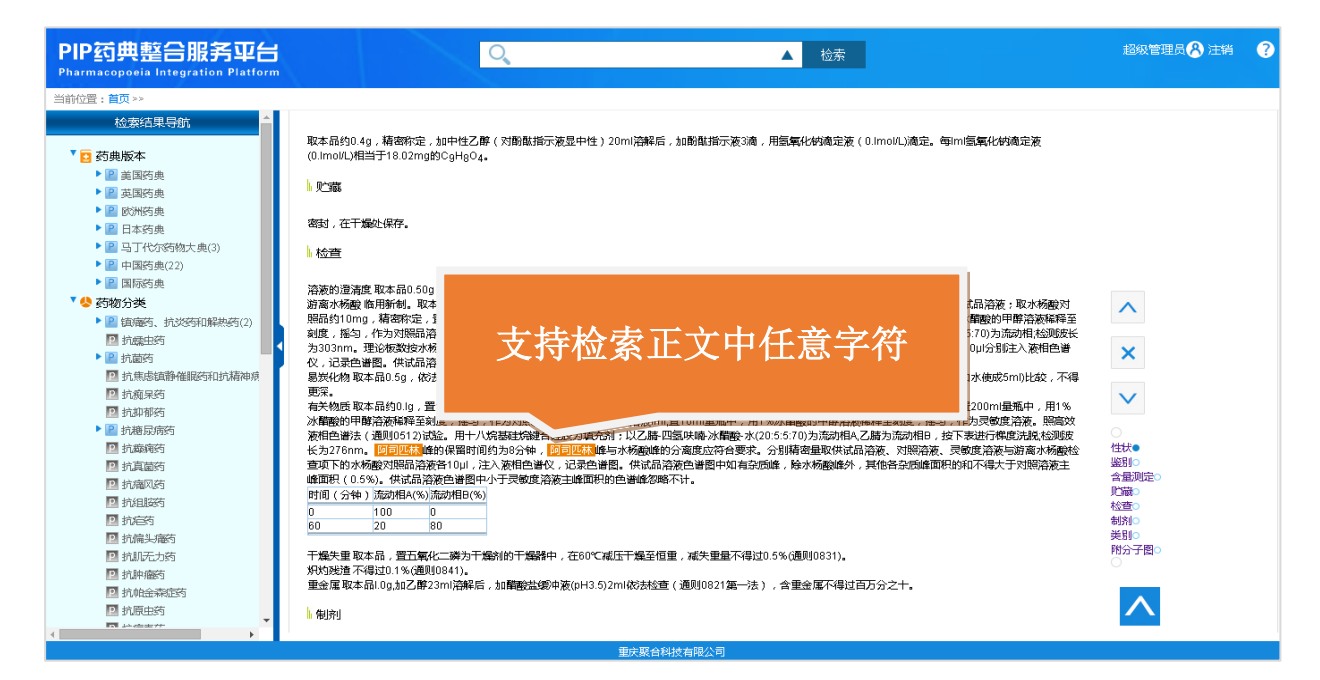

◇ 智能提示:当用户在检索框输入检索词是,会进行智能提示。将根据用户输入的 字母信息快速提示标准的药品名、章节名、分子式、CAS 号、试剂名等信息,方便用户根 据提示信息快速选择所需要的检索关键词。通过智能提示选择的关键词更加规则,检索 结果更加准确。

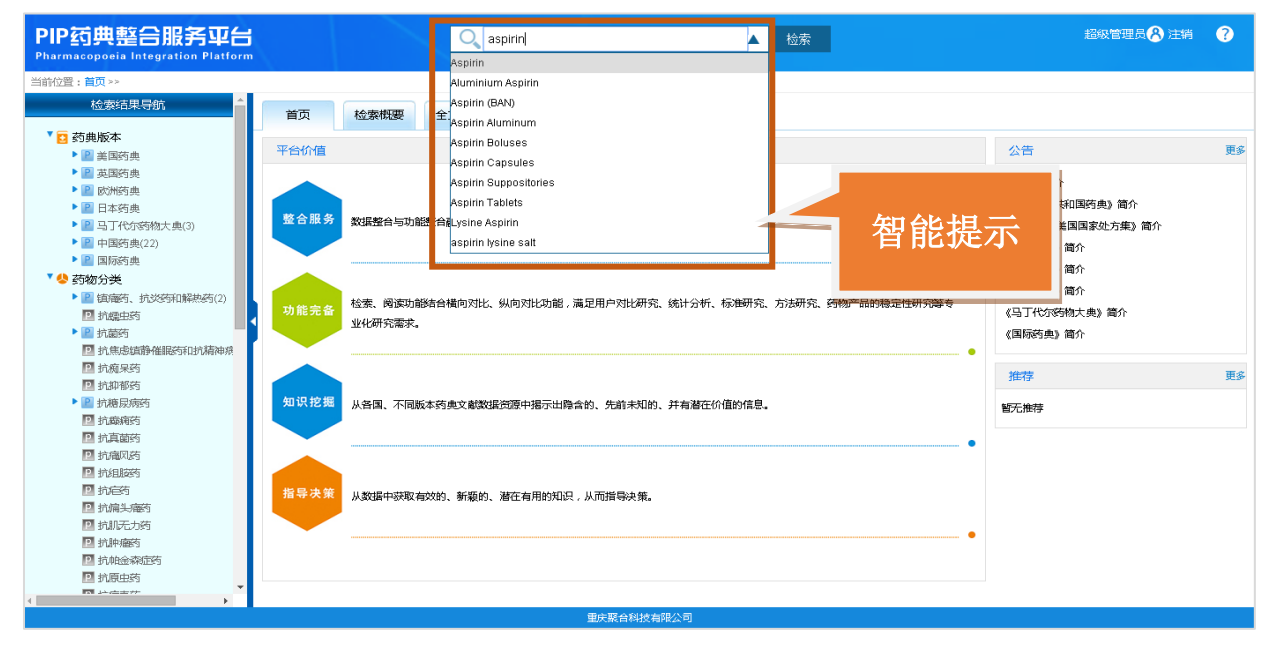

7 系统访问网址: http://pip.juhe.com.cn

服务热线: 023-67033817

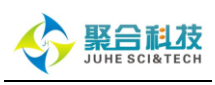

| PIP药典整合服务平台                                                                                                    |                                             | Q aspl<br>阿司匹林 |                       | ▲ 检      | R               |     | 超級管理员 🔗 注销     | ?  |
|----------------------------------------------------------------------------------------------------|---------------------------------------------|----------------|-----------------------|----------|-----------------|-----|----------------|----|
| 当前位置: 首页 >>                                                                                                    |                                             |                |                       |          |                 |     |                |    |
| 检察结果导航                                                                                                    | 首页检索概要                                      | 全文细览           |                       |          |                 |     |                |    |
| ▼ 🖸 药典版本                                                                                                    |                                             |                |                       |          |                 |     |                |    |
| ▶ 2 美国药典                                                                                                    | 台价值                                         |                |                       |          |                 | 2   | 告              | 更多 |
| • 2 英国药典                                                                                                    |                                             |                |                       |          |                 |     | The Ar         |    |
| ▶ 🖻 欧洲药典                                                                                                    |                                             | _              | 古民田立古                 | 今日       | 知能坦子            | (F  | 1年)1月11日       |    |
| ▶ 🖻 日本药典                                                                                                    | 收入 H2 女                                     |                | 又河沂日日                 | 子中       | 百肥灰小            | (A  | 中华人民共和国药典》简介   |    |
| 图 马丁代尔药物大典(3)                                                                                                    | <b>查 合 版 会</b> 数据整合与功能                      | 能整合融为一体        |                       |          |                 | ()  | 国药典/美国国家处方集》简介 |    |
| ▶ 📳 中国药典(22)                                                                                                    |                                             | R              |                       |          |                 | G   | 国药典》简介         |    |
| Image: Image: Image |                                             |                |                       |          |                 | (8  | 6州药典》简介        |    |
| ▼ 😓 药物分类                                                                                                    |                                             |                |                       |          |                 |     |                |    |
| ▶ 📔 镇藩药、抗炎药和解热药(2)                                                                                                    | 松市 6 松素、阅读功能                                | 膨合横向对比、纵向      | 9对比功能,满足用户对比研究、统计分析、朴 | 标准研究、方法研 | F究、药物产品的稳定性研究等专 | 61  | 142396% (00).  |    |
| ▶ 抗躁虫药                                                                                                    | り能元音<br>业化研究需求。                             |                |                       |          |                 | (L) | 山代尔药物大典》简介     |    |
| ▶ 圖 抗菌药                                                                                                    |                                             |                |                       |          |                 | <⊑  | 「防药典》 简介       |    |
| ▶ 抗焦虑镇静催眠药和抗精神病                                                                                                    |                                             |                |                       |          |                 |     |                |    |
| □ 抗痢果药                                                                                                    |                                             |                |                       |          |                 | 推   | ]字             | 更多 |
|                                                                                                    |                                             |                |                       |          |                 |     |                |    |
|                                                                                                    | 山口が2000 从各国、不同能                             | 反本药典文献数据资源     | 即把揭示出隐含的、先前未知的、并有潜在价( | 值的信息。    |                 | 智子  | 語を             |    |
|                                                                                                    |                                             |                |                       |          |                 |     |                |    |
| シレテレルシ                                                                                                    | -                                           |                |                       |          |                 |     |                |    |
| 1 拍相防药                                                                                                    |                                             |                |                       |          |                 |     |                |    |
| D 抗疟药                                                                                                    | 284 年 11 11 11 11 11 11 11 11 11 11 11 11 1 |                |                       |          |                 |     |                |    |
| 1 抗偏头痛药                                                                                                    | 人数据中获取4                                     | BXXII、新颖的、潜石   | t有用的和识,从而描写决策。        |          |                 |     |                |    |
| 12 抗肌无力药                                                                                                    |                                             |                |                       |          |                 |     |                |    |
| 🖸 抗肿瘤药                                                                                                    |                                             |                |                       |          |                 |     |                |    |
| 抗帕金森症药                                                                                                    |                                             |                |                       |          |                 |     |                |    |
| □ 抗原虫药                                                                                                    |                                             |                |                       |          |                 |     |                |    |
| A A A A A A A A A A A A A A A A A A A                                                                                                    |                                             |                |                       |          |                 |     |                |    |
|                                                                                                    |                                             |                | 重庆聚台科技有限公司            |          |                 |     |                |    |
|                                                                                                    |                                             |                |                       |          |                 |     |                |    |

◆ 扩展检索: 默认情况下用户的检索都会进行扩展,根据输入的检索词自动转换为 中文、英文、拼音三种语言的关键词。并通过三种语言的关键词在数据库中进行检索, 从而扩展用户检索范围。从而实现一次检索,中文、英文,各个国家、各个版本的统一 检索。当然用户也可以根据实际需要选择关闭扩展功能。

| PIP药典整合服务平台<br>Pharmacopoeia Integration Platform                                                                                                    |                                                          | 超级管理员 🔗 注销 🛛 ?        |
|----------------------------------------------------------------------------------------------------|----------------------------------------------------------|-----------------------|
| 当前位置:首页>>                                                                                                    |                                                          |                       |
| 检察结果导航▲                                                                                                    | 首页 检索概要 全文细览                                             |                       |
| 7 🖸 药典版本                                                                                                    | 於泰多姓 · 【 / 查寺色- 福周冊林 ¥ 、 、                               | 共14 个冬日               |
| ▶ 2 美国药典                                                                                                    |                                                          | 2X17 F20H             |
| ▶ ■ 英国约果                                                                                                    | 首字母: A B C D E F G H I J K L M N O P Q R S T U V W X Y Z |                       |
|                                                                                                    | 現行状态: 🔲 現行 🔲 失效 🔲 未实施                                    |                       |
| <ul> <li>▶ ■ 日平約50</li> <li>▶ ■ 日干代尔药物大典(3)</li> </ul>                                                                                                    | 業別: □ 中药 □ 化学药品 □ 生物制品 □ 通则与药用辅料 □ 其它                    |                       |
| ▶ 📔 中国药典(22)                                                                                                    |                                                          |                       |
| ▶ 📔 国际药典                                                                                                    |                                                          |                       |
| 🛚 😓 药物分类                                                                                                    |                                                          |                       |
| ▶ 📔 镇庵药、抗炎药和解热药(2)                                                                                                    |                                                          |                       |
| ☑ 抗蠕虫药                                                                                                    |                                                          |                       |
| <ul> <li>Image: Participation of the second second se</li></ul> |                                                          | 凝軟: □□余 ▼ 獅亭: 相天度优先 ▼ |
| 1.1.1.1.1.1.1.1.1.1.1.1.1.1.1.1.1.1.1.                                                                                                    |                                                          |                       |
| 2 抗痢果药                                                                                                    | 英文名: Aspirin Tablets                                     |                       |
|                                                                                                    | 甲X名: 阿可达林方<br>東、 項・ 美国法由国家协会集 - 英国法由 - 由国法由 - 日本法由       |                       |
|                                                                                                    |                                                          |                       |
| 2 抗直菌药                                                                                                    |                                                          |                       |
| 2 抗痛风药                                                                                                    | 英文名: Aspirin Suppositories                               |                       |
| 🖸 抗组胺药                                                                                                    | 中文名:阿可匹林在<br>東、酒・ 美国防衛国家が支集 - 山国防衛                       |                       |
| 🖸 抗疟药                                                                                                    |                                                          |                       |
| ☑ 抗偏头痛药                                                                                                    |                                                          |                       |
| 🖸 抗肌无力药                                                                                                    | 英文名: Aspirin Enteric-coated Tablets                      |                       |
| ☑ 抗肿瘤药                                                                                                    | 甲关治: 阿可达林物没有                                             |                       |
| □ 抗帕金森症药                                                                                                    |                                                          |                       |
|                                                                                                    |                                                          |                       |
| <                                                                                                    | ■ 本文ク・Aceirin Effensecont Tablete                        |                       |
|                                                                                                    | 重庆聚合科技有限公司                                               |                       |

8 系统访问网址: http://pip.juhe.com.cn

服务热线: 023-67033817

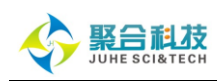

◇ 检索结果限定:对于检索结果用户可通过【首字母、现行状态、类别、字段】进行限定筛选。【字段限定】包括:药物名称、定义、识别、测试、含量测定、贮藏、杂志、分子式、CAS 号。所有的限定项可直接点击单项筛选,也可点击多选,选择多项进行筛选。如果用户只关心某一版本、某一章节或分类的药典也可以使用章节限定功能。用户选择的章节、限定条件、检索关键词都会在页面上部进行显示,并可快速删除或重新选择。

| PIP药典整合服务平台                                                                                                    | Q                                                                                                    | ▲ 检索                                                                                                    | 超級管理员 🔗 注销 🔹 🥐                                                                                                    |
|----------------------------------------------------------------------------------------------------|----------------------------------------------------------------------------------------------------|----------------------------------------------------------------------------------------------------|----------------------------------------------------------------------------------------------------|
| Pharmacopoela Integration Platform<br>当站於粤,首页 >>                                                                                                    |                                                                                                    |                                                                                                    |                                                                                                    |
| →前位1:100**                                                                                                    |                                                                                                    |                                                                                                    |                                                                                                    |
|                                                                                                    | 首页 检索概要 全文细览                                                                                                    |                                                                                                    |                                                                                                    |
| ▶ 2 美国药典                                                                                                    | 检索条件: 任意字段=阿司匹林 × >                                                                                                    |                                                                                                    | 共10个条目                                                                                                    |
| <ul> <li>         · </li> <li>         · </li> <li>         ·</li> <li>         ·</li></ul>                                                                                                    | 首字母: A B C D E F G H I                                                                                                    | JKLMNOPQRSTUVWXYZ                                                                                                    |                                                                                                    |
| <ul> <li>■ B(mis) 典</li> <li>■ 日本药典</li> </ul>                                                                                                    | 现行状态: 🔲 现行 📄 失效 📄 未实施                                                                                                    |                                                                                                    |                                                                                                    |
| ▶ 22 马丁代尔派                                                                                                    | 丙 □ 化学药品 □ 生物制品 □                                                                                                    |                                                                                                    |                                                                                                    |
|                                                                                                    |                                                                                                    | 」 说明 11 测试 11 音重测定 11 CMG 11 杂质 11 分子式 11 CAS号                                                                                                    | 限定条件  _                                                                                                    |
|                                                                                                    |                                                                                                    | 限定                                                                                                    |                                                                                                    |
| □ 抗爆虫药                                                                                                    |                                                                                                    |                                                                                                    |                                                                                                    |
|                                                                                                    | 精简模式详细模式                                                                                                    |                                                                                                    | 记录数:10条 ▼ 排序: 相关度优先 ▼                                                                                                    |
| □ 抗癌尿药                                                                                                    | 英文名: Aspirin                                                                                                    |                                                                                                    |                                                                                                    |
| <ul> <li>□ 抗抑郁药</li> <li>▶ □ 抗糖尿病药</li> </ul>                                                                                                    | 中文名: 阿司匹林<br>堪 音・Asinilin                                                                                                    | 选择在限宁冬州后占丰限                                                                                                    | र <del>देव</del>                                                                                                    |
| □ 抗癫痫药                                                                                                    |                                                                                                    | 见并好限足矛行但从山的                                                                                                    |                                                                                                    |
| 回抗真菌药                                                                                                    | //benzoic acid                                                                                                    |                                                                                                    |                                                                                                    |
| 回加勝の万尖                                                                                                    |                                                                                                    |                                                                                                    |                                                                                                    |
| 〕抗疟药                                                                                                    | 国家处方集 英国药典 马丁什                                                                                                    | 代尔氏大药典 中国药典 日本药典                                                                                                    |                                                                                                    |
| 11.11元力药                                                                                                    | 英文名: Aspirin (BAN)                                                                                                    |                                                                                                    |                                                                                                    |
| ▶ 抗肿瘤药                                                                                                    | 来源:马丁代尔氏大药典                                                                                                    |                                                                                                    |                                                                                                    |
| - D 010000000                                                                                                    |                                                                                                    |                                                                                                    |                                                                                                    |
|                                                                                                    | ● 央文省: Aspirin Tablets                                                                                                    |                                                                                                    |                                                                                                    |
|                                                                                                    |                                                                                                    |                                                                                                    |                                                                                                    |
|                                                                                                    |                                                                                                    | 30人我自然的关闭:"我不是                                                                                                    |                                                                                                    |
| PIP药曲整合服务亚台                                                                                                    | 0                                                                                                    | z0xaceHox19karu                                                                                                    | 超级管理员 😤 注销 🌎                                                                                                    |
| PIP药典整合服务平台<br>Pharmacopoeia Integration Platform                                                                                                    | ٩                                                                                                    | 2003年6日1456年1496年1                                                                                                    | 超级管理员 各注销 💙                                                                                                    |
| PIP药典整合服务平台<br>Pharmacopoeia Integration Platform<br>当啦道: 前>                                                                                                    | ٩                                                                                                    | 20/36日H9/49mga=9                                                                                                    | 超效管理员 🚷 注销 🌎                                                                                                    |
| PIP药典整合服务平台<br>Pharmacopoeia Integration Platform<br>当前位置: 首页>><br>检察结果导航                                                                                                    | 首页 检索概要 全文细览                                                                                                    | 2003868H95K916924*9                                                                                                    | 超级管理员 🕃 注销 🍞                                                                                                    |
| PIP 药典整合服务平台<br>Pharmacopoeia Integration Platform<br>当前位置:音页>><br>检索结果导航 4                                                                                                    | 首页         检索概要         全文田佐           16年の年代・         16日回去         1215         16日回去         1215         1215         1215         1215         1215         1215         1215         1215         1215         1215         1215         1215         1215         1215         1215         1215         1215         1215         1215         1215         1215         1215         1215         1215         1215         1215         1215         1215         1215         1215         1215         1215         1215         1215         1215         1215         1215         1215         1215         1215         1215         1215         1215         1215         1215         1215         1215         1215         1215         1215         1215         1215         1215         1215         1215         1215         1215         1215         1215         1215         1215         1215         1215         1215         1215         1215         1215         1215         1215         1215         1215         1215         1215         1215         1215         1215         1215         1215         1215         1215         1215         1215         1215         1215         < | 2003年6月14日24年91                                                                                                    | 超级管理员 (3) 注销 🕜                                                                                                    |
| PIP 药典整合服务平台<br>Pharmacopoeia Integration Platform<br>当前位置: 首页>><br>检索结果导航<br>・図 表現所集<br>・図 実現所集<br>・図 実現所集                                                                                                    | 首页         检索概要         全文田先           检索标生         中国50 美         > 調販約、月2055円総           首次中・4         4         8         C         0         5         5         0         1         1                                                                                                    | 2003年日1月24日1日24日                                                                                                    | 超現管理员 🕃 注销 💡<br>共1个金目                                                                                                    |
| PIP药典整合服务平台<br>Pharmacopoeia Integration Platform<br>当前位置:首页>><br>检索结果导航<br>・図 美国药典<br>・図 美国药典<br>・図 美国药典<br>・図 美国药典<br>・図 美国药典                                                                                                    | 首页         检索根要         全文細先           检索根要         全文細先           检索条件:         中国防患         X         > 探痛药:         抗炎药和解毒           首字母:         A         B         C         D         E         F         G         H         1           取行状态:         取行         失效         未救益                                                                                                    | 20036日1435497424*3<br>▲ 检索<br>※5 ×:>:在登字绘-阿司匹林 ×:><br>J K L M N O Q R S T U V W X Y Z                                                                                                    | 超級管理员 🕃 注销 <table-cell> 🦻<br/>共1个条目</table-cell>                                                                                                    |
| PIP药典整合服务平台<br>Pharmacopoeia Integration Platform<br>当前位置:首页>><br>检察结果导航<br>* @ 美国防患<br>* @ 美国防患<br>* @ 美国防患<br>* @ Syltio患<br>* @ Syltio患<br>* @ Syltiona                                                                                                    | 首页         检索概要         全文细览           检索概要         全文细览           检索频率         全文细览           检索频率         全文细览           检索频率         全文细览           前字母:         A         B         C         D         E         F         G         H           新行状态:         现行         大效         未或施         美期:         单约         化学药品         生物制品                                                                                                    | 2005年1月25日1月24-9<br>加速<br>加速                                                                                                    | 超級管理员 🕃 注納 <table-cell> 🦻<br/>共1个金目</table-cell>                                                                                                    |
| PIP 药典整合服务平台<br>Pharmacopoeia Integration Platform<br>当前位置:首页><br>检察结果导航<br>* 2 药典版本<br>* 2 药典版本<br>* 2 英期防患<br>* 2 欧洲防患<br>* 2 欧洲防患<br>* 3 日本右曲<br>* 3 日丁代尔药物大患<br>* 3 日耳代尔药物大患<br>* 3 日耳代尔药物大患                                                                                                    | 首页         检索概要         全文细览           检索概要         全文细览           检索频要         全文细览           检索频率         全文细览           检索频率         全文细览           首字母:         A         B         C         D         E         F         G         H           部行状态:         - 現行         大效         未実施         実施         実施         実施         実施         実施         実施         実施         実施         実施         実施         実施         実施         実施                                                                                                    | ADVANCE HERSENFINGLANU<br>A<br>投索<br>J K L M N 0 0 R S T U V W X Y Z<br>3004時時用4日 英と<br>2015 - 2015 - 010日                                                                                                    | 超級管理员 🏠 注销 <table-cell> 🦻<br/>共1个条目</table-cell>                                                                                                    |
| PIP药典整合服务平台           Pharmacopoeia Integration Platform           当前位置:首页>>           检察结果导航           全 資格版本           ● 資 裏面药鼻           ● 図 対柄身           ● 図 大石油           ● 電 国际药鼻           ● 副际药具           ● 電 国际药鼻           ● 電 国际药鼻           ● 電 国际药鼻           ● 電 国际药鼻                                                                                                    | 首页         检索概要         全文明览           检索概要         全文明览           检索统理         全文明览           检索统理         主文明览           董字母:         A         B         C         D         E         F         G         H           現行状态:         現行         外校         未実施         実期:         中药         化学药品         生物制品         ●           学般:         受防名称         完义            ●            是否扩展:         是         査                                                                                                    | ADVANCE HERS HERG 24*4<br>2005 X => 任登字会-阿司匹林 X >><br>J K L M N 0 0 R S T U V W X Y Z<br>週目与近月編目 - 其2<br>2回 30** - 44                                                                                                    | 超級管理员 3 注销  ○ ○ ○                                                                                                    |
| PP (芬典整合服务平台)<br>Pharmacopoeia Integration Platform      当前位置: 首页>>                                                                                                    | 首页         检索概要         全文明迭           检索概要         全文明迭           检索频率         全文明迭           检索频率         全文明迭           检索频率         ション調査、加速           首字母:         A         B         C         D         E         F         G         H         H           取行状态:         現行         失效         未実施         実期:         中野         化学药品         生物制品         日           学般:         受防名称         受防名称         走义               墨奇扩展:         是         査                                                                  <                                                                                                    | BUSING FERSION CALL<br>MARKEN STUTING<br>JKLMNOORSTUTING<br>JKLMNOORSTUTING<br>J | 超級管理员 🕃 注销 <table-cell> 2<br/>共1 个条目</table-cell>                                                                                                    |
| PLP药典整合服务平台           Pharmacopoelia Integration Platform           当前位置:首页>>           並供給要結果导航           全國防衛典           全國防衛典           全國防衛典           全國防衛典           全國防衛典           全國防衛典           全國防衛典           全國防衛典           全國防衛典           全國防衛典           全國防衛典           全國防衛典           全國的防衛典           資源政務美           全國協務, 抗決药和解描板(1)           可能義務                                                                                                    | 首页     检索根据     全文相迭       检索标件:     中国防患 ×     > 回販売、約25500時       童字母:     A     B     C     D     E     F     G     H     I       現行状态:     現行     失效     未実施     長期:     中労     化学符品     生物制品       実役:     ダ音子会称     受物名称     主义     墨音                                                                                                    | ▲ 检索<br>感 × > 任要我会问题本 × ><br>J K L M N O O R S T U V W X Y Z<br>通U与药用邮件 平台<br>取定条件显示区,可                                                                                                    | 超級管理员 3 注销 2<br>共1 个条目<br>记录数: 10条 ) 勝序: 相关度优先 、                                                                                                    |
| PLP(気供整合服务平台)           Darmacopoela Integration Platform           当前位置: 首页>>            公安结果导航            公安结果导航            公安结果导航            公安结果导航            公安結果与航            公安結果与航            公安結果与航            公務時後            公務時後            日本広告            日本広告            公務公長            日本広告            公務公長            「政策大振気振命            近畿主時高            「北京会市            「北京会市            「北京会市                                                                                                    | 首页         检索桃栗         全文田览           检索条件:         中国防患 X         >         領職約, 抗災労抑解           蘭字母:         A         B         C         D         E         F         G         H           取行状态:         現行         先次         未実施         美別:         中药         化学药品         生物制品         ●           学般:         受音节名称         受効名称         定义         ●         墨古           構成式         详细概式           ●         ●         ●         ●         ●         ●         ●         ●         ●         ●         ●         ●         ●         ●         ●         ●         ●         ●         ●         ●         ●         ●         ●         ●         ●         ●         ●         ●         ●         ●         ●         ●         ●         ●         ●         ●         ●         ●         ●         ●         ●         ●         ●         ●         ●         ●         ●         ●         ●         ●         ●         ●         ●         ●         ●         ●         ●         ●         ●         ●         ●         ●         ●         ●                                                                                                    | ▲ 检索<br>磁 X > 任登转品间匹林 X > Q<br>J K L M N O Q R S T U V W X Y Z<br>週目時用編集 英花<br>取定条件显示区,可                                                                                                    | 超級管理员 3 注销 2<br>共1 个 条目<br>记录数: 10条 • 擁存: 相关度优先 •                                                                                                    |
| PLP (安田 座)         Bar Composite Integration Platform           Zahrdung :         金索结果导航           全球協業         金索结果导航           * 空 英國防強         2           * 空 英國防強         2           * 空 英國防強         2           * 空 武岡防強         2           * 空 武岡防強         2           * 回 町大小阪市地         2           * 回 町町の市         2           * 回 町町市         2           * 回 町町市         2           * 回 町町         3           * 回 町市         3           * 回 竹菜の分野         2           * 凹 竹菜町         3           * 凹 竹菜町         3           * 凹 竹菜町         3           * 凹 竹菜町         3           * 凹 竹菜町         5           * 凹 竹菜町         1           * 凹 竹菜町         1                                                                                                    | 首页     检索根要     全文田均       检索条件:     中国约束 × >     30,000       首字母:     A B C D E F G H I       取行状态:     現行     未效益       英聞:     中药     化学药品       学程:     堂市名称     受約名称     定义       墨否扩展:     是     査        研究概式     详细概式       英文名:     Aspinn       中文名:     阿司匹林                                                                                                    | ▲ 检索<br>磁 X:> 在 W X Y Z<br>                                                                                                    | 超現管理员 (2) 注射 (2)<br>共1个 金目<br>记录数: 10条 (1) 排序: 相关度优先 (1)                                                                                                    |
| PLP (安田 奥舎) 旧男子 平台         Charanacopoeia Integration Platform         学習的位置: 第页>         全球结果导航         全球结果导航         ● 空 英国防奥         ● 空 英国防奥         ● 空 英国防奥         ● 空 英国防奥         ● 空 英国防奥         ● 四 日本西奥         ● 日本西奥         ● 日本西奥         ● 日本西奥         ● 白田 秋田県         ● 白田 秋田県         ● 山田 秋田県         ● 山田 秋田県         ● 山田 秋田県         ● 山田 秋田県         ● 山田 秋田県         ● 山田 秋田県         ● 山田 秋田県         ● 山田 秋                                                                                                    | 首页         检索根要         全文田吃           检索标伴         中国约束 X > 如新药、抗公药和料           首字母:         A B C D E F G H I           取行状态:         取行         未效益           美船:         中药         化学药品         生物制品           李稳:         愛古古名称         英杨名称         定义           墨品:         景 音             新微概式         详细模式             英文名:         Applina             中文名:         阿司匹林                                                                                                    | ▲ 检索<br>M X > 在 A A A A A A A A A A A A A A A A A A                                                                                                    | 超級管理员 (2) 注約 (2)<br><u> 共1个条目</u><br>记录数: 10条 ・ 勝序: 相关度优先 ・                                                                                                    |
| PLP (安田 座合) 旧名 (中国 中国)           Charamacopoelia Integration Platform           (当前位置:首页)>           (注前位置:首页)>           (注前位置:首页)>           (注 安 四島原本)           (注 安 四島原本)           (注 安 四島原本)           (注 安 四島原本)           (注 安 四島原本)           (注 中国西海山)           (注 中国西海山)           (注 中国市)           (注 中国市)           (注 中国市)           (注 中国市)           (注 中国)           (注 中国)           (注 中国)           (注 中国)           (注 中国)                                                                                                    | 首页     检索根要     全文組次       检索根要     全文組次       检索标準:     中国药車、X:>     2       蘭字母:     A     B     C       D     E     F     G       第3字母:     A     B     C       夏字母:     A     B     C       夏子母:     日時     一代学品     土物制品       学段:     受助さか:     予次     二       学校:     受助さか:     一定、     二       累否扩展:     量     日     日       新確構成     详细模式         英文名:     A     A     A       ア大名:     阿司匹林                                                                                                    | ▲ 检索                                                                                                    | 超級管理员 ② 注档  ● 共1 个全目 □记录数: 10条 ● 排序: 相关度优先 ●                                                                                                    |
| PP(空白典客)合服务平台         Charmacopoelia Integration Platform         法律位置: 首页>>         检察结果导航         ● 登美国历典         ● 登美国历典         ● 登美国历典         ● 登美国历典         ● 登美国历典         ● 登美国历典         ● 登美国历典         ● 登美国历典         ● 登美国历典         ● 登美国历典         ● 登古田历報         ● 登古昭历         ● 竹鹿町         ● 竹鹿町         ● 北市町         ● 北市町         ● 北市町         ● 北市町         ● 北市町 <th>首页     检索概要     全文阻迄       检索概要     全文阻迄       检索概要     全文阻迄       检索概要     全文阻迄       检索概要     全文阻迄       检索概要     全文阻迄       检索标     :       首字母:     A       男:     -       学母:     :       我日:     -       学母:     :       第日:     -       学母:     :       第日:     -       第日:     -       第日:     -       第日:     -       第日:     -       第日:     -       第日:     -       第日:     -       第日:     -       第日:     -       第日:     -       第日:     -       第四回正林:     -       取力:     -       取力:     -       東京     -       -     -       -     -       -     -       -     -       -     -       -     -       -     -       -     -       -     -       -     -       -     -       -     -       -     -    <tr< th=""><th>▲ 磁索<br/>M N O R S T U V W X Y Z<br/>J K L M N O O R S T U V W X Y Z<br/>J K L M N O O R S T U V W X Y Z</th><th>超級管理员 (2) 注対 (2)<br/><u> 共1 个 金</u><br/>记录数: 10条 ・ 排序: 相关度优先 ・</th></tr<></th>                                                                                                    | 首页     检索概要     全文阻迄       检索概要     全文阻迄       检索概要     全文阻迄       检索概要     全文阻迄       检索概要     全文阻迄       检索概要     全文阻迄       检索标     :       首字母:     A       男:     -       学母:     :       我日:     -       学母:     :       第日:     -       学母:     :       第日:     -       第日:     -       第日:     -       第日:     -       第日:     -       第日:     -       第日:     -       第日:     -       第日:     -       第日:     -       第日:     -       第日:     -       第四回正林:     -       取力:     -       取力:     -       東京     -       -     -       -     -       -     -       -     -       -     -       -     -       -     -       -     -       -     -       -     -       -     -       -     -       -     - <tr< th=""><th>▲ 磁索<br/>M N O R S T U V W X Y Z<br/>J K L M N O O R S T U V W X Y Z<br/>J K L M N O O R S T U V W X Y Z</th><th>超級管理员 (2) 注対 (2)<br/><u> 共1 个 金</u><br/>记录数: 10条 ・ 排序: 相关度优先 ・</th></tr<>                                                                                                    | ▲ 磁索<br>M N O R S T U V W X Y Z<br>J K L M N O O R S T U V W X Y Z<br>J K L M N O O R S T U V W X Y Z                                                                                                    | 超級管理员 (2) 注対 (2)<br><u> 共1 个 金</u><br>记录数: 10条 ・ 排序: 相关度优先 ・                                                                                                    |
| PPOG典整合服务 (<br>Parmacopoeia Integration Platform<br>(<br>)<br>)<br>)<br>)<br>)<br>)<br>)<br>)<br>)<br>)<br>)<br>)<br>)                                                                                                    | 首页       检索概要       全文细览         检索概要       全文细览         检索频率       全文细览         检索频率       全文细览         检索频率       全文细览         检索频率       全文细览         检索频率       全文细览         检索频率       全文细览         首子母:       ・         学母:       ● C 上 E F G H I         契約:       ・ サヴ       ・ 大炊 ● 未載強         学知:       ● 安市谷称       ・ 安放 ●         学校:       ● 雪子谷林       ● 受納谷称       ・ 定义 ●         最古扩展:       是       査         構成式       洋畑徹式       ・         英文名:       Application       ・         現安选・ 伊爾匹林       ・       ・         現文名:       Application       ・         現安选・ 中方       ・       ・         東古谷       ●       ・         「新御歌式       ・       ・         現安広       ・       ・         政会       ・       ・         金文名:       ●       ・         現安広       ・       ・         現安広       ・       ・         「安広       ・       ・         「安広       ・       ・         「安広                                                                                                    | ▲ 檢索<br>MS X:> 注意我会问问见林 X:> Q<br>J K L M N O O R S T U V W X Y Z<br>通過与時間編件 J EE<br>限定条件显示区,可<br>住意点又删除                                                                                                    | 超级管理员 ② 注料  ○ 大1 个金目 □ □ □ □ □ □ ■ ■ |
| PP(空内奥を)合服务の中台         Carmacopoeia Integration Platform         Carmacopoeia Integration Platform         Carmacopoeia Integration Platform         Carmacopoeia Integration Platform         Carmacopoeia Integration Platform         Carmacopoeia Integration Platform         Carmacopoeia Integration Platform         Carmacopoeia Integration Platform         Carmacopoeia Integration Platform         Carmacopoeia Integration Platform         Carmacopoeia Integration         Carmacopoeia Integration      <                                                                                                    | 首页       检索概要       全文唱览         检索概要       全文唱览         检索纸甲       :       / (())(())(())(())(())(())(())(())(())((                                                                                                    |                                                                                                    | 超级管理员 3 注料 2<br>共1个条目<br>记录数:10条 ▼ 排序:相关度优先 ▼                                                                                                    |
| PPOG典整合服务平台         Darmacopoeia Integration Platform         Water and the state of the state of the s | 首页     检索概要     全文明览       检索概要     全文明览       检索纸甲     :     ·       首字母:     A     B     C     D     E     F     G     H       聖好:     ·     ·     ·     ·     ·     ·     ·     ·       愛好:     ·     ·     ·     ·     ·     ·     ·     ·       光報:     ·     ·     ·     ·     ·     ·     ·     ·       光報:     ·     ·     ·     ·     ·     ·     ·     ·     ·       東京:     ·     ·     ·     ·     ·     ·     ·     ·     ·     ·     ·     ·     ·     ·     ·     ·     ·     ·     ·     ·     ·     ·     ·     ·     ·     ·     ·     ·     ·     ·     ·     ·     ·     ·     ·     ·     ·     ·     ·     ·     ·     ·     ·     ·     ·     ·     ·     ·     ·     ·     ·     ·     ·     ·     ·     ·     ·     ·     ·     ·     ·     ·     ·     ·     ·     ·     ·     ·     ·     ·     · <th></th> <th>超级管理员 3 注料 2<br/>共1个 3 目<br/>记录数: 10条 ▼ 排序: 相关度优先 ▼<br/>道录数: 10条 ▼ 排序: 相关度优先 ▼</th>                                                                                                    |                                                                                                    | 超级管理员 3 注料 2<br>共1个 3 目<br>记录数: 10条 ▼ 排序: 相关度优先 ▼<br>道录数: 10条 ▼ 排序: 相关度优先 ▼                                                                                                    |
| PP(空内典整合服务平台)         Darmacopoelia Integration Platform         With Comparisation Platform         With Comparisation Platform                                                                                                    |                                                                                                    | biggeneration and a second second sec                                                                                                    | 超级管理员    注    法                                                                                                    |
| PP(空内典整合服务平台)         Darmacopoelia Integration Platform         当前公望: 首次>         必要結果导航         ● 空内地版本         ● 空月の時後         ● 空周防疫         ● 空月の時代(1)         ● 空間防疫         ● 空間防疫         ● 空間防炎         ● 空間防炎         ● 空間防炎         ● 空間防炎         ● 空間防炎         ● 対応防         ● 対応防         ● 対応防         ● 対応防         ● 対応防         ● 対応防         ● 対応防         ● 対応防         ● 対応防         ● 対応防         ● 対応防         ● 近日本広会                                                                                                    |                                                                                                    |                                                                                                    | 田田田田田田田田田田田田田田田田田田田田田田田田田田田田田田田田田                                                                                                    |

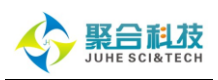

### ◆ 检索结果排序:检索结果可按发布时间升序、发布时间降序、药品优先、相关度

优先排序。

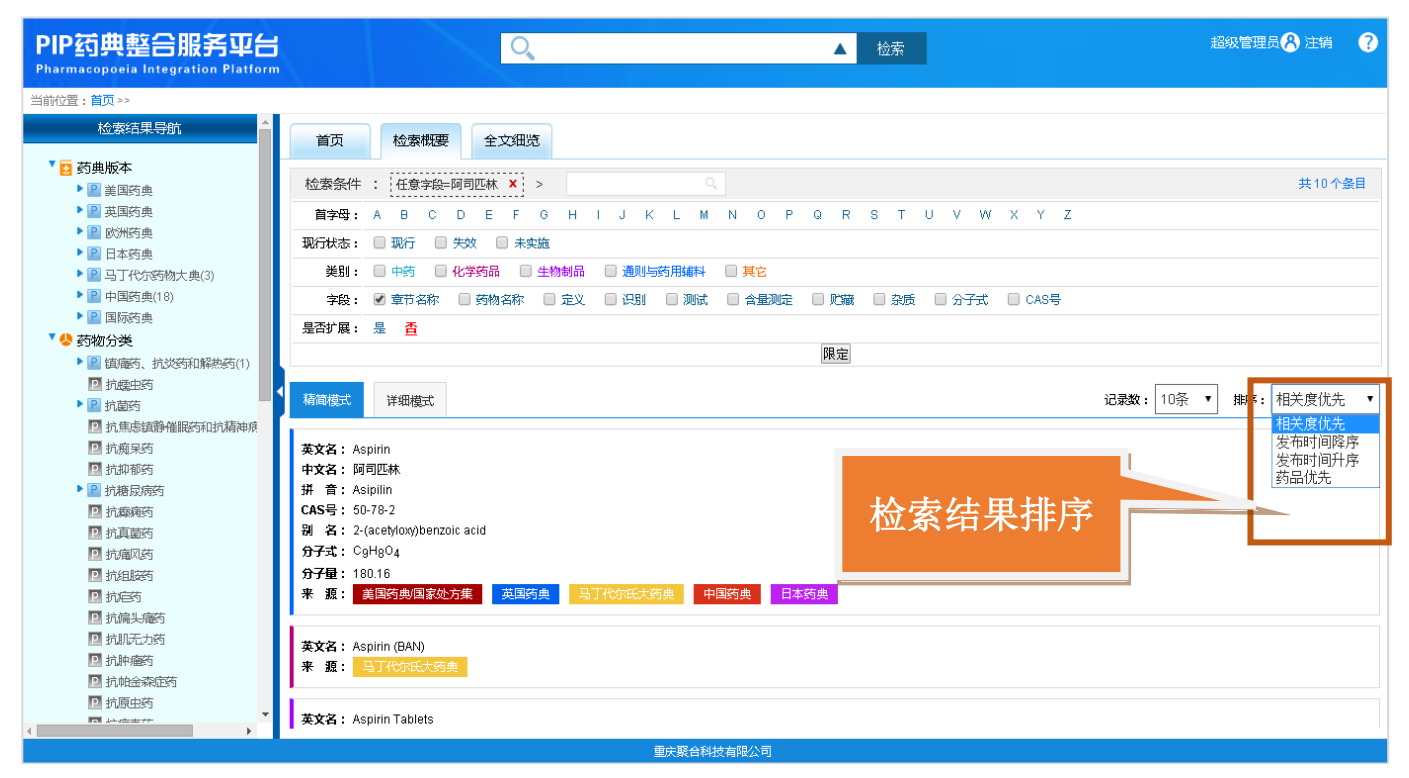

◆ 显示记录数设置:检索结果还可根据不同用户习惯设置显示结果记录数,如每页

显示 10、20、50 条记录。

| PIP药典整合服务平台<br>Pharmacopoeia Integration Platform  |                                                                                                    | 超级管理员 各 注销 🛛 ?   |
|----------------------------------------------------|----------------------------------------------------------------------------------------------------|------------------|
| 当前位置:首页>>                                          |                                                                                                    |                  |
| 检察结果导航                                             | 首页 检索概要 全文细览                                                                                                    |                  |
| <ul> <li>         ・          ・         ・</li></ul> | 检索条件:在意字段阿司匹林 × >                                                                                                    | 共10个条目           |
| <ul> <li>2 英国药典</li> <li>2 欧洲药曲</li> </ul>         | 首字母: A B C D E F G H I J K L M N O P Q R S T U V W X Y Z                                                                                                    |                  |
| ▶ P 日本药典                                           | 现行状态: 现行 关效 未实施                                                                                                    |                  |
| ▶ 📳 马丁代尔药物大典(3)                                    | <b>美別: 📄 中药 📄 化学药品 📄 生物制品 📄 通則与药用維料 📄 其它</b>                                                                                                    |                  |
| ▶ 📳 中国药典(18)                                       | 字段 : 🕑 章节名称 💿 药物名称 💿 定义 💿 识别 📄 测试 🔹 含量测定 💿 貯蔵 💿 杂质 💿 分子式 💿 CAS号                                                                                                    |                  |
| ▶ 📔 国际药典                                           | 易态扩展 易 西                                                                                                    |                  |
| 🔨 药物分类                                             |                                                                                                    |                  |
| ▶ 📔 镇庵药、抗炎药和解热药(1)                                 | Proc                                                                                                    |                  |
| 2 抗康中药                                             | ◆ 花奈焼子 送佃枝子                                                                                                    |                  |
|                                                    |                                                                                                    | 10条 10次 10人及优九 1 |
| 11.1.1.1.1.1.1.1.1.1.1.1.1.1.1.1.1.1.1             | The second second | 20条              |
| 11. 抗痢疾病                                           | 央X名:Aspinn<br>由文を、阿司用社                                                                                                    | 50条              |
| ■ 1000 0043 ■ 抗海尿病药                                |                                                                                                    | 100条             |
| □ 抗癫痫药                                             | CAS9: 50-78-2 显示记录数设置                                                                                                    |                  |
| 2 抗真菌药                                             | 别名: 2-(acetyloxy)benzoic acid                                                                                                    |                  |
| □ 抗痛风药                                             | 分子式: CgH804                                                                                                    |                  |
| ☑ 抗组胺药                                             | 分子量: 180.16                                                                                                    |                  |
| ▶ 抗启药                                              | 来源: 美国药典国家处方集 英国药典 马丁代尔氏大药典 中国药典 日本药典                                                                                                    |                  |
| ☑ 抗偏头痛药                                            |                                                                                                    |                  |
| 🖸 抗肌无力药                                            | 英文名: Aspirin (BAN)                                                                                                    |                  |
| ☑ 抗肿瘤药                                             | 来 源: 马丁代尔氏大药典                                                                                                    |                  |
| 121 抗帕金森症药                                         |                                                                                                    |                  |
|                                                    | 英文名: Aspirin Tablets                                                                                                    |                  |
|                                                    | 里庆聚合科技有限公司                                                                                                    |                  |

10 系统访问网址: http://pip.juhe.com.cn

服务热线: 023-67033817

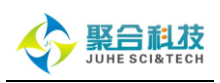

### ◆ 检索结果显示模式选择:检索结果提供精简、详细两种显示模式,可以快速切换

与设置。

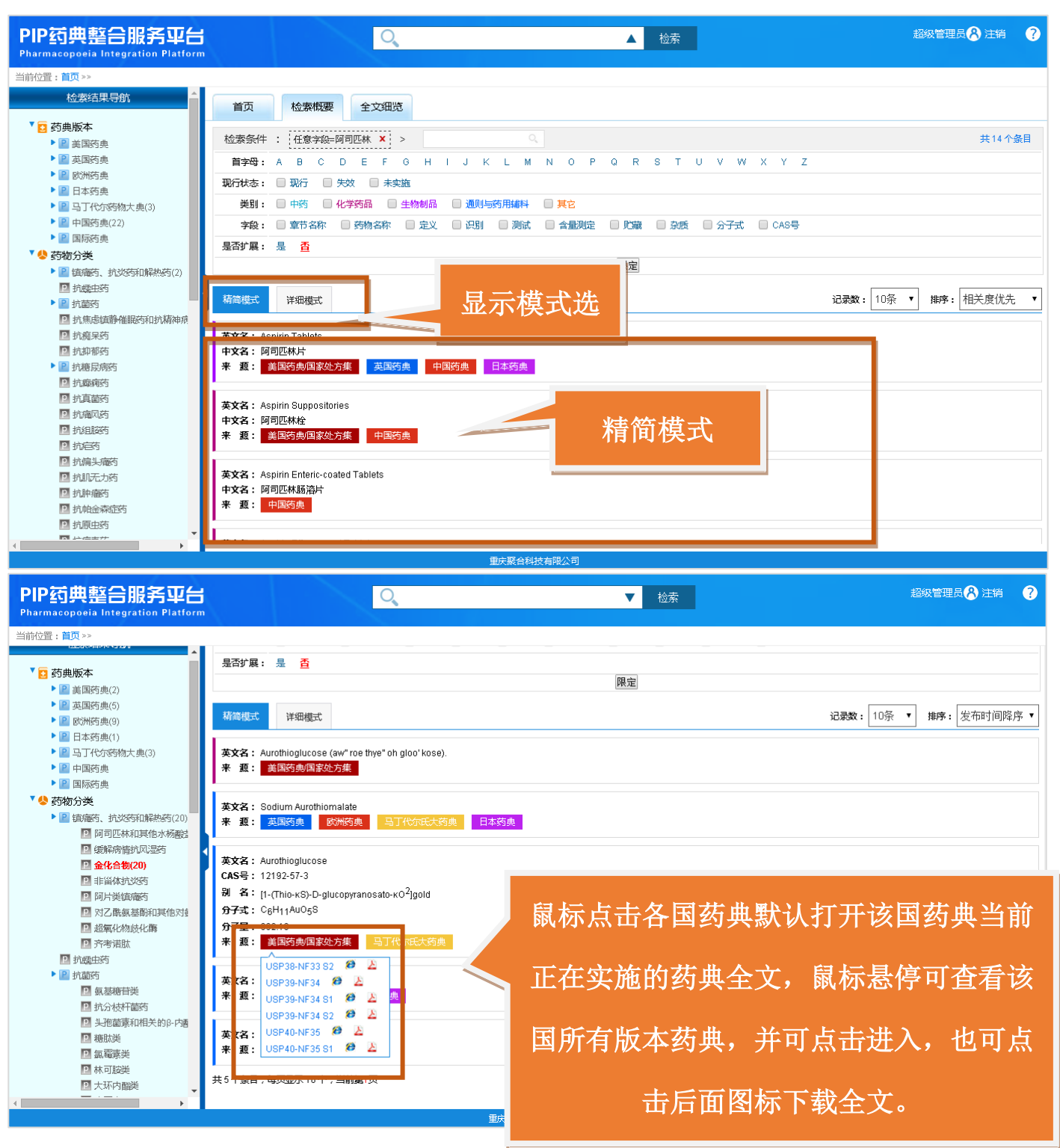

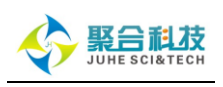

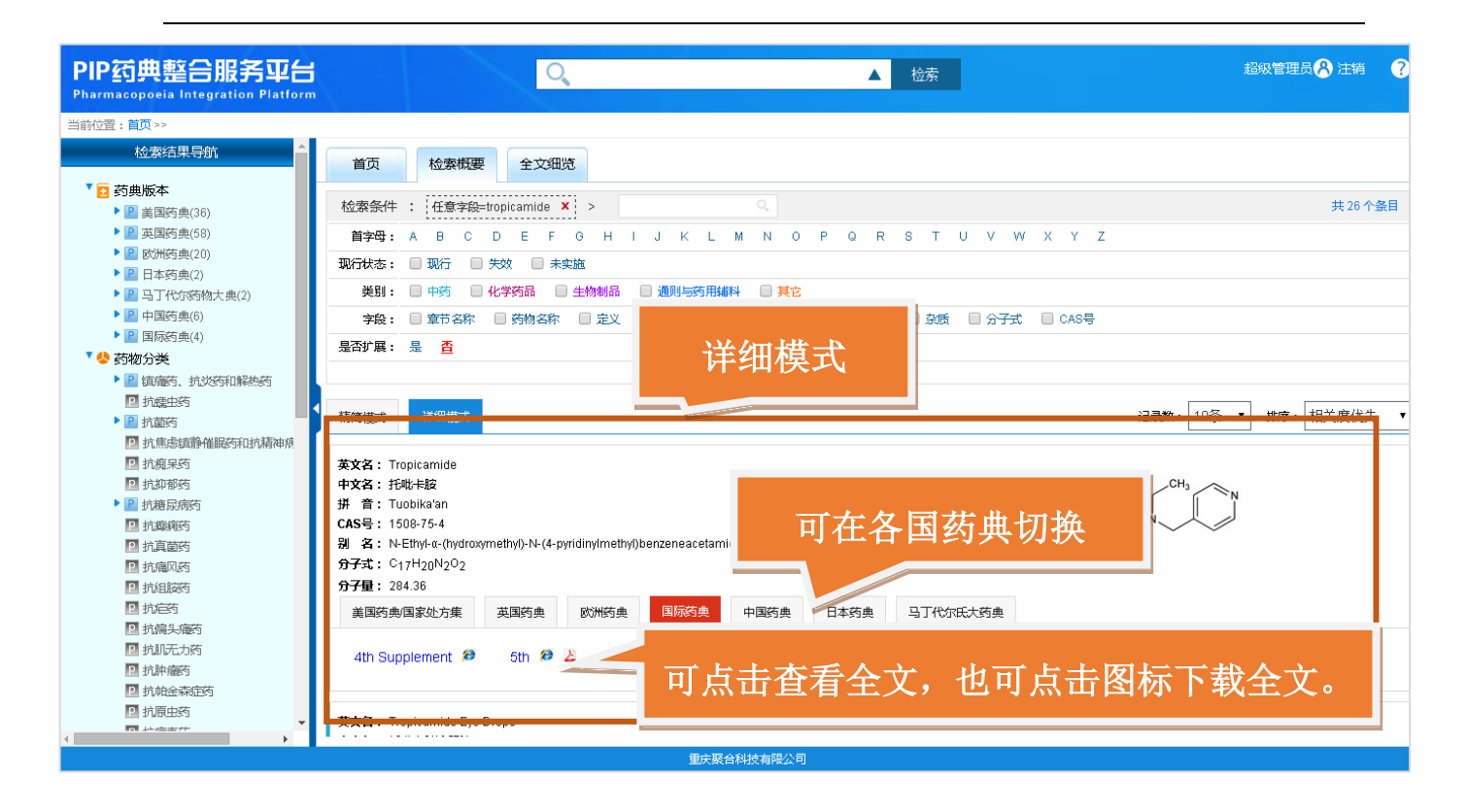

◆ 二次检索:支持二次检索功能,并且所有的检索结果支持限定功能。(注:限定显示的选择条件仅为最后一次)

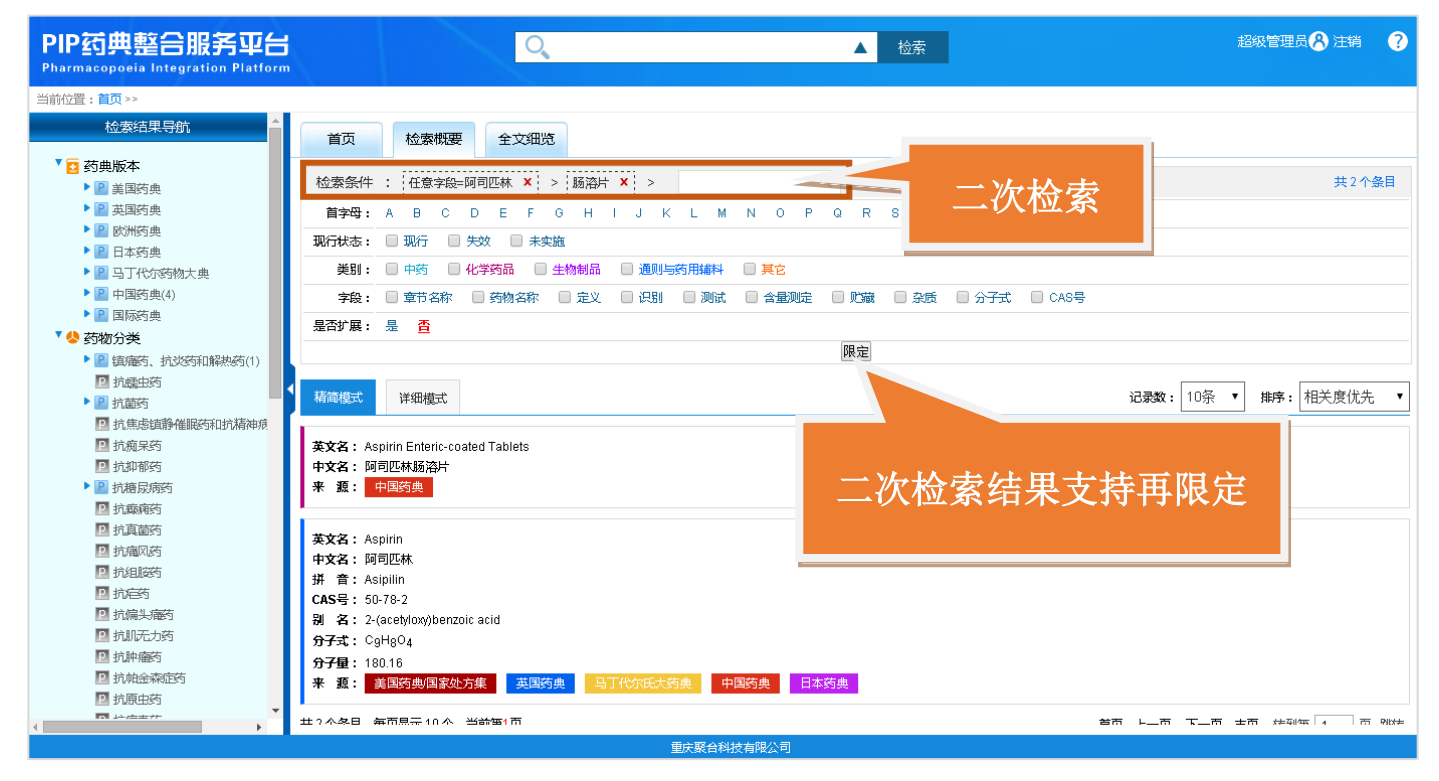

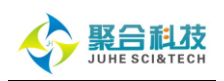

### 4.1.2 导航功能

| PIP药典整合服务平台<br>Pharmacopoeia Integration Platform                                                                                    | ◎ ▲ 检索 超級管理员 ▲ 法第                                                                                                    | ?      |
|----------------------------------------------------------------------------------------------------|----------------------------------------------------------------------------------------------------|--------|
| 当前位置:首页>>                                                                                                    |                                                                                                    |        |
| 校蒙结果导航<br>▼ 2 药典版本<br>▶ 2 美国好典<br>▶ 2 USP38-NF33 S2<br>▶ 2 USP38-NF33 S1                                                             | 首页 松素概要 全文细胞<br>松素条件: 任意字程 阿阿匹林 X > 随海片 X >                                                                                                    | i<br>E |
| <ul> <li>2 USP39-NF34</li> <li>2 USP39-NF34 62</li> <li>2 USP39-NF34 81</li> <li>2 USP37-NF32 82</li> <li>2 USP37-NF32 82</li> </ul> | #311002 - 4013 - 2014 - 2015 - 2014 - 2015 - 2015 |        |
| ● ② USP40-NF35<br>● ② USP40-NF35<br>● ③ Glossary<br>◎ New Official Text<br>● ② NF Monographs                                         | 是合訂集: 是 自<br>限定                                                                                                    |        |
| B GH Monographs     Dietary Suppleme     Octromatographic     Pront Matter     Admissions                                            | 英文名: Aspirin Enterit-coated Tablets<br>中文名: 阿司匹林肠海片<br>来 道: 中国药典                                                                                                    |        |
| <ul> <li>M Annotated Lists</li> <li>General Notices</li> <li>General Chapters</li> <li>Dietary Suppleme</li> <li>Reagents</li> </ul> | <b>莱Xâ: Aspin</b><br><b>甘Xâ: Mēllek</b><br># <b>1</b> : Aspin                                                                                                    |        |
| ▶ 2 Reference Tables<br>▶ 2 USP Monographs<br>▶ 2 英国防患<br>▶ 2 欧洲防患                                                                   | Ale : 18/07/82 (acedboox)benzoic acid<br>97式: CgHgO4<br>97式: 18/07/80<br>97號: 18/07/80<br>97號: 18/07/80<br>97<br>97<br>9                                                                                                    |        |
| <ul> <li>▶ 圖 日本約典</li> <li>▶ 圖 马丁代尔药物大典</li> <li>▼</li> </ul>                                                                        | 1 27 A&B 集市県示10 A 当該毎1市<br>型決聚合科技有限公司                                                                                                    | ðik⊀≠  |

**4 药物分类导航**:将药品与疾病紧密的联系起来。根据各种药品适用不同疾病进行

分类导航浏览。

| PIP药典整合服务平台<br>Pharmacoposia Integration Platform                                                                                                    |                                                                              | 超級管理员 🚷 注销 🛛 ?       |
|----------------------------------------------------------------------------------------------------|------------------------------------------------------------------------------|----------------------|
| 当前位置:首页>>                                                                                                    |                                                                              |                      |
| 检察结果导航                                                                                                    | 首页 检索概要 全文细说                                                                 |                      |
| <ul> <li>✓ 亞 药典版本</li> <li>▶ 2 美国药典</li> </ul>                                                                                                    | 检索条件: 在意字段=阿可匹林 × > 肠溶片 × >                                                  | 共2个条目                |
| ▶ 🕑 英国药典                                                                                                    | 首字母:ABCDEFGHIJKLMNOPQRSTUVWXYZ                                               |                      |
| Image: Image: Image          | 現行状态: □ 現行 □ 失效 □ 未実施                                                        |                      |
| <ul> <li>Image: Participation of the second second se</li></ul> | 美別: □ 中药 □ 化学药品 □ 生物制品 □ 通则与药用结料 □ 其它                                        |                      |
| ▶ 2 中国药典(4)                                                                                                    | 字段: ■ 章节名称 ■ 药物名称 ■ 定义 ■ 识别 ■ 测试 ■ 含量测定 ■ 贮藏 ■ 杂质 ■ 分子式 ■ CAS号               |                      |
| Image: Image: Image          |                                                                              |                      |
|                                                                                                    | 限定                                                                           |                      |
| <ul> <li>              田(職者)、10.243和(MARKAS)(1)      </li> <li>             計論由药         </li> <li>             計前药      </li> <li>             新期時半</li> </ul>                                                                                                    | 稿简模式 详细模式 记录数: 1                                                             | 0条 ▼ 排序: 相关度优先 ▼     |
| <ul> <li>■ Starting LX</li> <li>● 法分域杆菌药</li> <li>● 头形菌素和相关的β-内磨</li> <li>● 糖肪类</li> <li>■ 糖肪类</li> </ul>                                                                                                    | 英文名:Asplrin Enteric-coated Tablets<br>中文名: 阿司匹林肠溶片<br>来 類: <mark>中国药典</mark> |                      |
| <ul> <li>□ 就電泳突</li> <li>□ 林可波炎</li> <li>□ 大玩内脂炎</li> <li>□ 青霉磷炎</li> <li>□ 電話電談</li> </ul>                                                                                                    | 第 可按药品分类浏览,点击箭头可展开或收                                                         |                      |
| <ul> <li>2 碱酸逆和二氨基嘧啶逆</li> <li>2 四环薄炎</li> <li>2 急逆抗菌药</li> <li>2 抗患患病静催眠药和抗精神病</li> <li>2 抗原尿药</li> </ul>                                                                                                    | <sup>974:</sup> 起,点击名称可显示本类所有药品                                              |                      |
| → 1>+4/1±0+/+                                                                                                    |                                                                              | - 西 士西 北部年 4 - 市 98% |
|                                                                                                    | 重庆能台科技有限公司                                                                   |                      |

13 系统访问网址: http://pip.juhe.com.cn

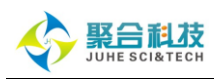

**豪 案类统计:**对于检索结果导航树还实现全局的聚合统计功能,可查看该关键词检 索结果在不同国家、不同版本、不同章节、不同分类下的分布情况。

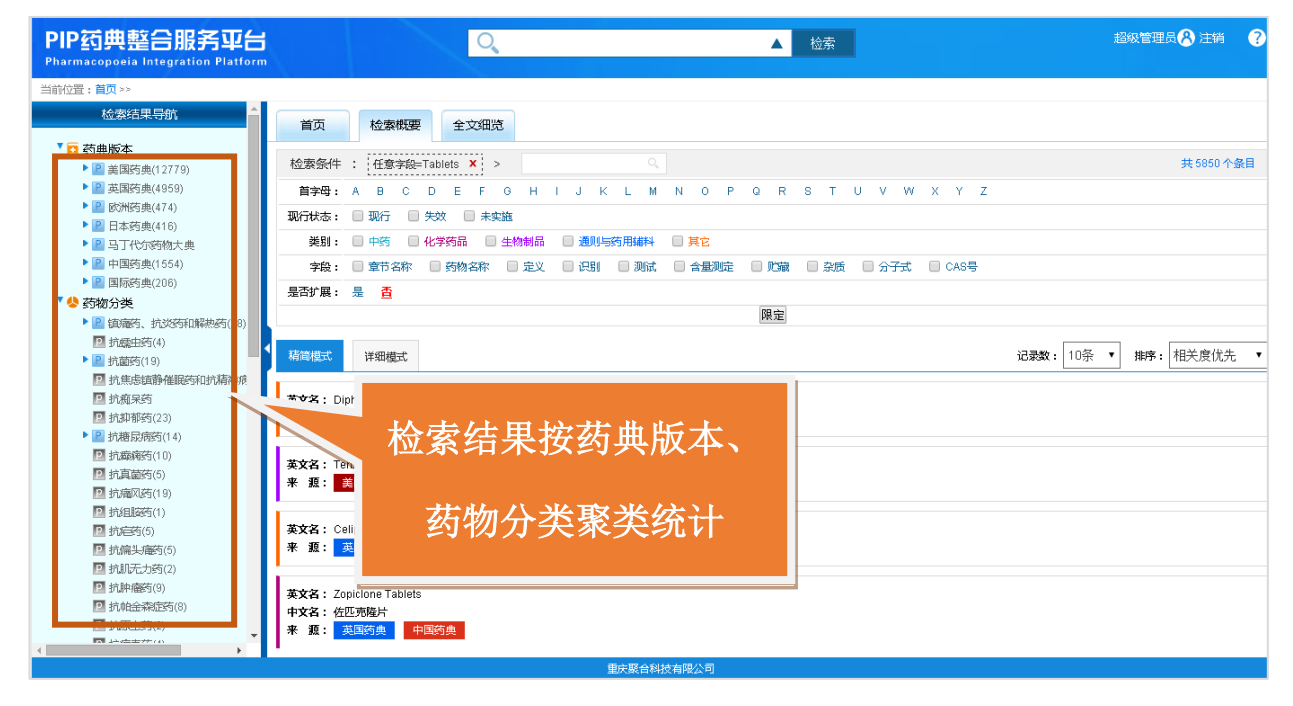

### 4.1.3 全文阅读

 关键词高亮(快速切换): 全文检索关键词在全文阅读过程中将高亮显示,如果 该全文高亮显示的关键词有多个,可选择"上一个高亮、下一个高亮"按钮快速转换; 也可手动取消高亮显示。方便用户在全文检索后,阅读全文内容时,能第一时间定位到 自己所需内容处。

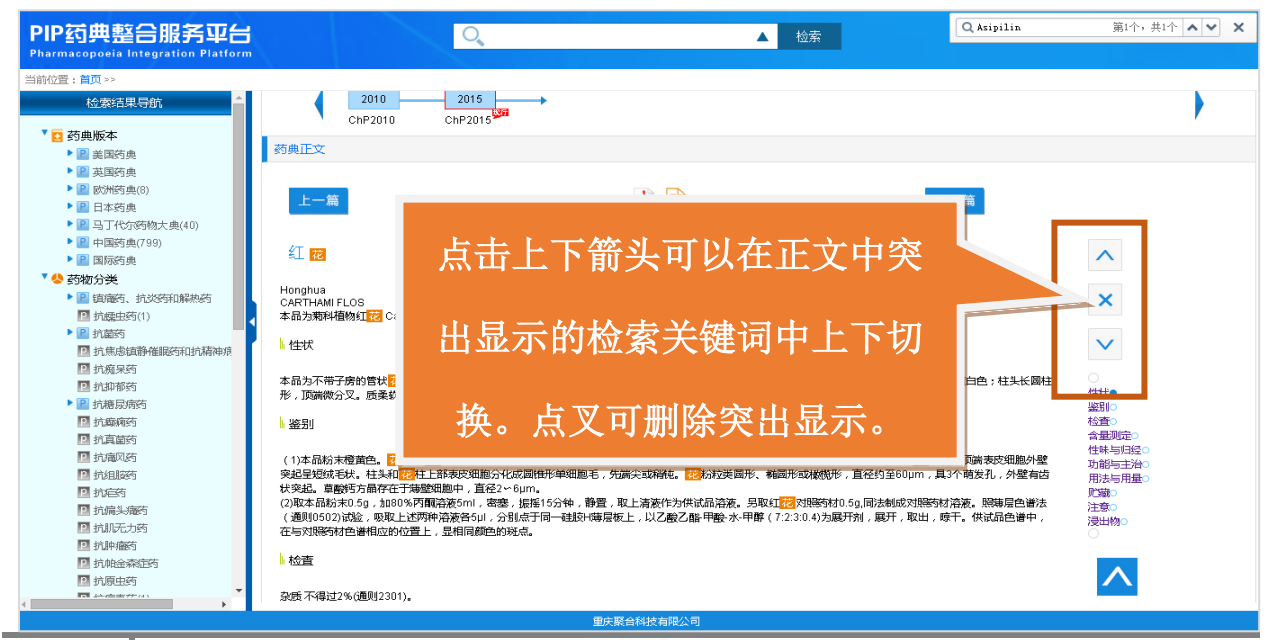

14 系统访问网址: http://pip.juhe.com.cn

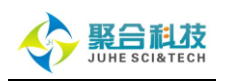

• 快速定位(全文书签):对于药品全文,将按全文小节题名显示全文内容概况(即 全文组织结构),用户可以根据提示的书签内容选择全文中任意小节,快速定位到相应的 正文内容处进行阅读。

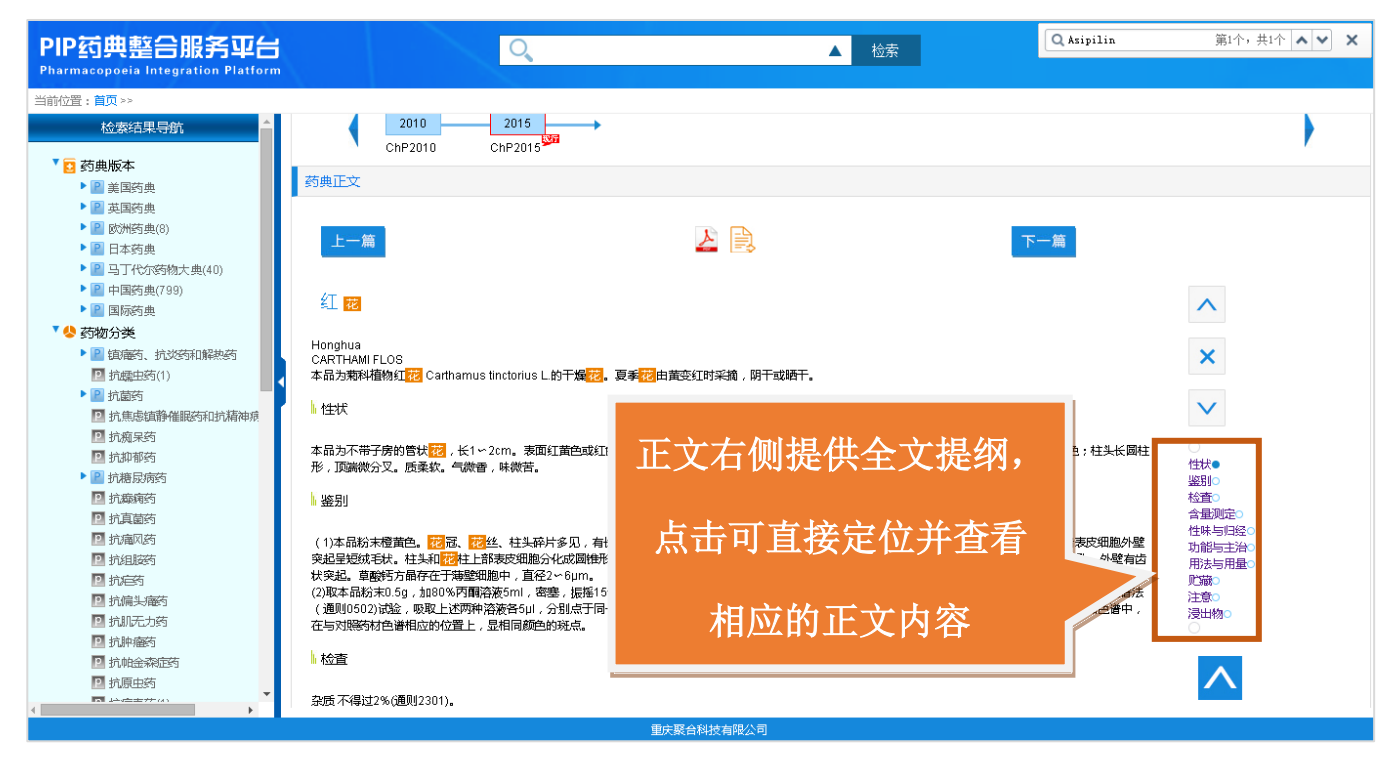

• 横向对比(各国对比):将会展示药品在不同国家的收录状况,默认显示各国当前现行的版本,当然用户也可手动展开显示所有收录的版本信息。并可快速在不同国家药典之间快速切换与阅读。

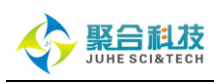

| PIP药典整合服务平台                                                                                                    | i Q                                                                                                    | ▲ 检索                                         | Q Asip        | ilin 第1个,共1个 🔺 💙 🗙 |
|----------------------------------------------------------------------------------------------------|----------------------------------------------------------------------------------------------------|----------------------------------------------|---------------|--------------------|
| 当前位置:首页>><br>检索结果导航                                                                                                    | 首页 检索概要 全文细览                                                                                                    |                                              | _             |                    |
| <ul> <li>              び男の人の人の人の人の人の人の人の人の人の人の人の人の人の人の人の人の人の人の人</li></ul>                                                                           | 基本信息<br>英文名: Aspirin<br>中文名: 阿阿匹林                                                                                                    | <b>告各国彩色图标可以</b> 查看                          |               |                    |
| 长方型为                                                                                                    | オア 面: Asapumi<br>CAS号: 5078-2<br>別名: 2-(acetyloxy)benzoli<br>分子式: CgHg04<br>分子量: 180.16                                                                  | 防品当前正在实施的药典                                  |               |                    |
| 当前选中                                                                                                    | もX対比<br>美国 英国                                                                                                    | 马丁代尔 中国 日本 顯示                                | F V           | 点击可展开或收            |
| 国家药典                                                                                                    | USP3/-NF32 82 BP2014<br>USP38-NF33 81 BP2014Update<br>USP38-NF33 82 PP2015<br>USP39-NF34 BP2015Update<br>USP39-NF34 BP2015Update<br>USP39-NF34 81 BP2016 | 3806 ChP2005 JP16<br>ChP2010 JP17<br>ChP2015 |               | 起全部药典版本            |
| <ul> <li>1. 抗组胺药</li> <li>1. 抗省</li> <li>1. 抗省</li> <li>1. 抗省</li> <li>1. 抗痛头瘤药</li> <li>1. 抗痛、大痛药</li> <li>1. 抗病、无方药</li> <li>1. 抗抗、无方药</li> </ul> | USP39-NF34 S2 BP2016Update<br>USP40-NF35 BP2017<br>USP40-NF35 BP2017Update<br>USP40-NF35 S1<br>USP40-NF35 S1                                             | 显示该药品所有的药典收                                  | <b></b><br>女录 |                    |
| ■ 打印 · · · · · · · · · · · · · · · · · ·                                                                                                    | 彩/向汉时七<br>2014 20                                                                                                    | 情况,点击可查看相应会                                  | 全文            | 6 2017             |

纵向对比(时间线):用户可以在药品名下看到中国药典各版本的收录情况,以
 及各版本的实施时间。并可点击各版本图标,快速跳转到所选取版本的全文进行阅读。

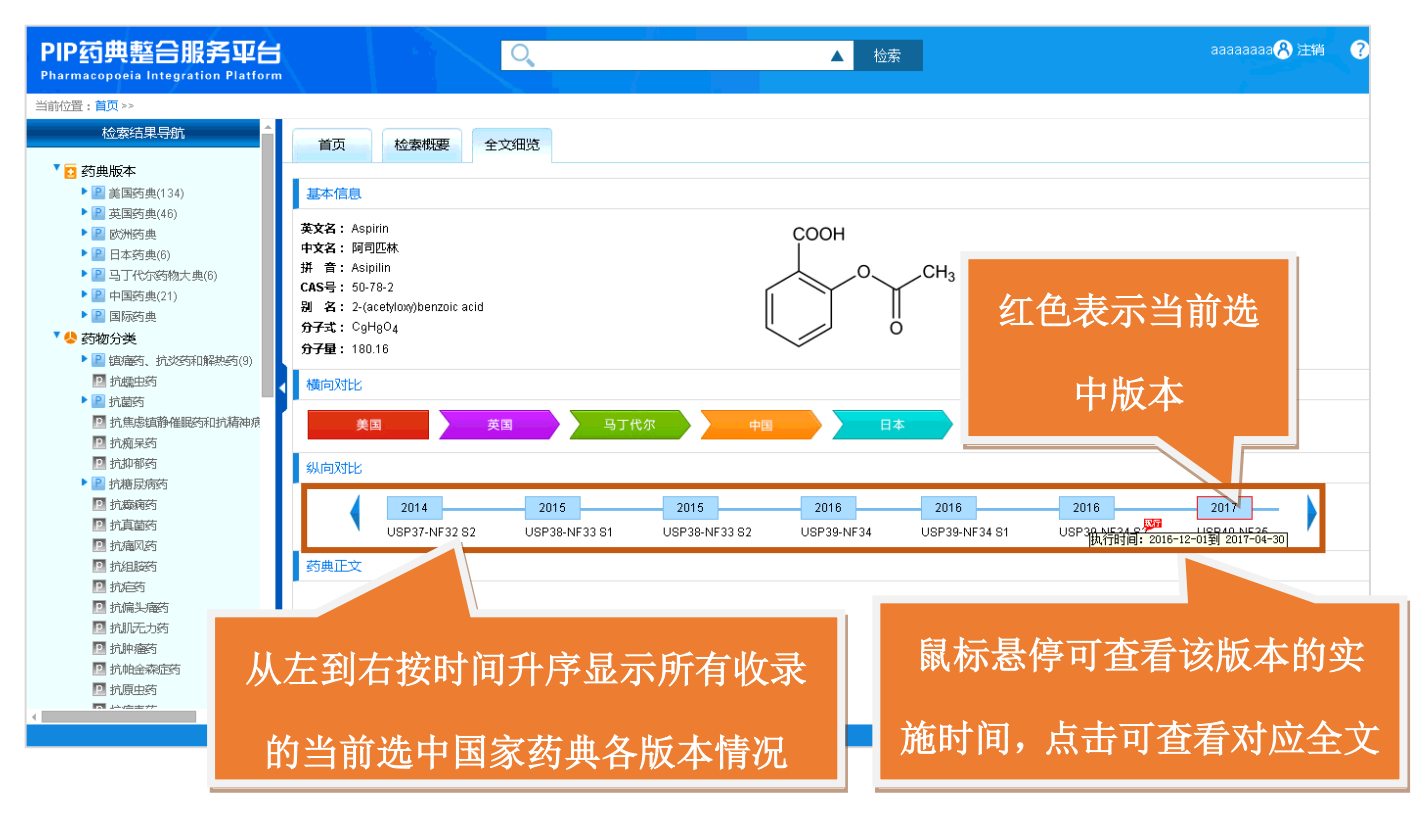

● 上(下)一条目跳转功能:在全文阅读页面提供"上一条"、"下一条"功能按钮,

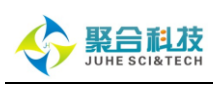

实现模拟图书阅读模式,以满足系统阅读药典全文用户的需求。

| PIP药典整合服务平台<br>Pharmacopoela Integration Platform                                                                                                    | Q                                                                                                    | ▲检索                                                                                                    | 超級管理员 🔗 注销 🔹                              | ? |
|----------------------------------------------------------------------------------------------------|----------------------------------------------------------------------------------------------------|----------------------------------------------------------------------------------------------------|-------------------------------------------|---|
| 当前位置:首页 >>                                                                                                    |                                                                                                    |                                                                                                    |                                           |   |
| 检索结果导航                                                                                                    |                                                                                                    | NI 35 OF 46 NI 55 61                                                                                                    |                                           |   |
|                                                                                                    | 药典正文<br>上一篇<br>Aspirin Delayed-Release Capsules<br>> Aspirin Delayed-Release Capsules contain not less than 93.0 percent a<br>} Packaging and storage—<br>Preserve in tight containers.<br>} Labeling— | ▶<br>nd not more than 107.0 percent of the I<br>大古岳后可按顺序阅                                                                                      | 9H8O4).                                   |   |
| <ul> <li>17.1%3000年期間を当日27.0%44.0%</li> <li>15.前果茶</li> <li>15.前果茶</li> <li>15.前果茶</li> <li>15.前果所答</li> <li>15.有服務</li> <li>15.有服務</li> <li>15.有</li> <li>15.有</li> <li>15.有</li> <li>15.有</li> <li>15.有</li> <li>15.有</li> <li>15.有</li> <li>15.有</li> <li>16.有</li> <li>16</li></ul> | USP Reference standards (11)<br>USP Reference standards (11)<br>USP Aspirin RS<br>USP Salicylic Acid RS<br>Light fication—                                                                             | 读各药品全文                                                                                                    |                                           |   |
| <ul> <li>☑ 抗帕金森定药</li> <li>☑ 抗原虫药</li> </ul>                                                                                                    | A: Heat about 100 mg of the Capsule contents with 10 mL of water for sew<br>B: Infrared Absorption (197K)—Prepare the test specimen as follows. Sha                                                    | eral minutes, cool, and add 1 drop of ferric chloride TS: a violet-red<br>ke a quantity of the contents of Capsules, equivalent to about 500 r | color is produced.<br>ng of aspirin, with |   |
|                                                                                                    |                                                                                                    |                                                                                                    |                                           |   |
|                                                                                                    | 重庆聚合和                                                                                                    | 料技有限公司                                                                                                    |                                           |   |

# 4.1.4 个性化

◆ 文献导出: 可将该全文导出成 HTML、PDF。

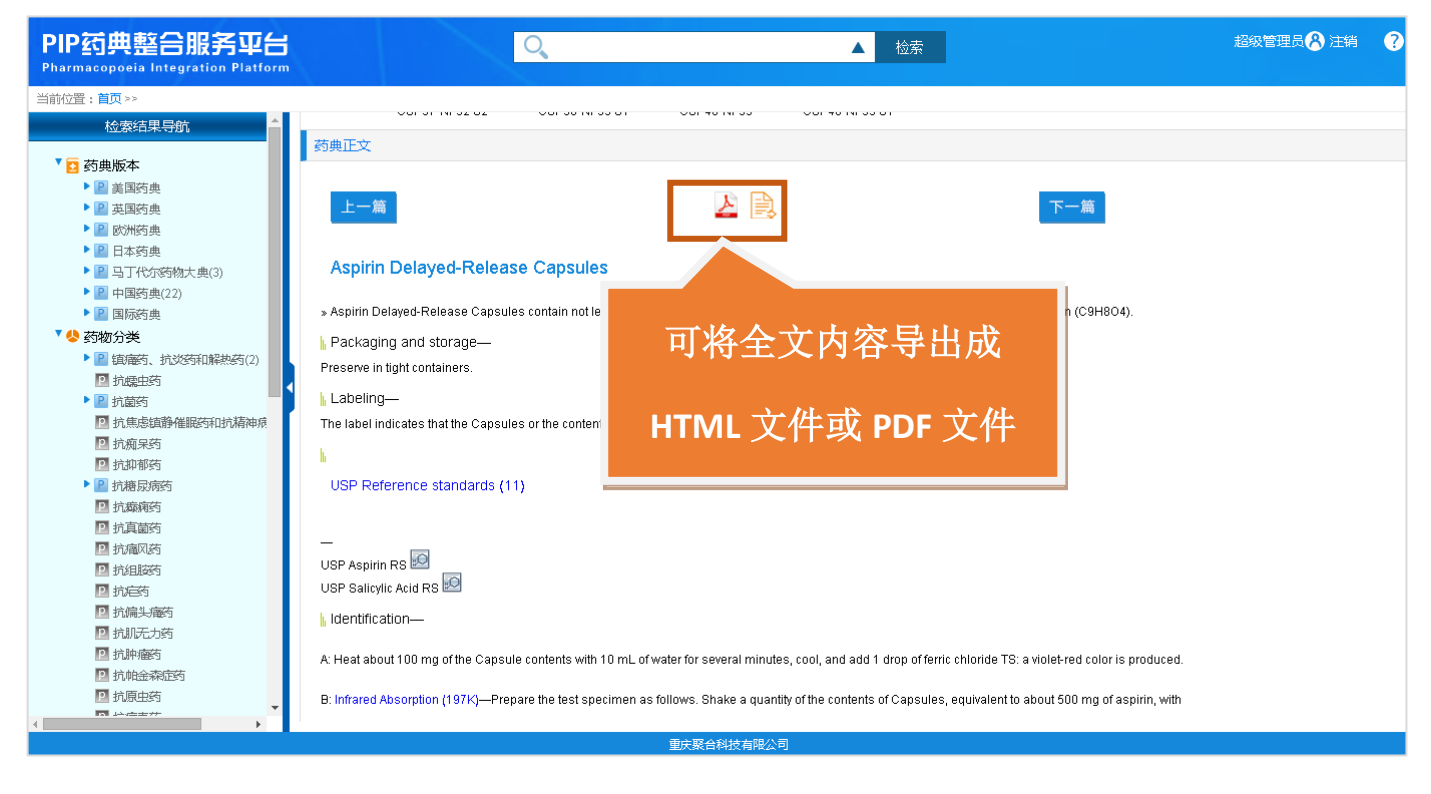

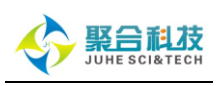

◆ 药品收藏:

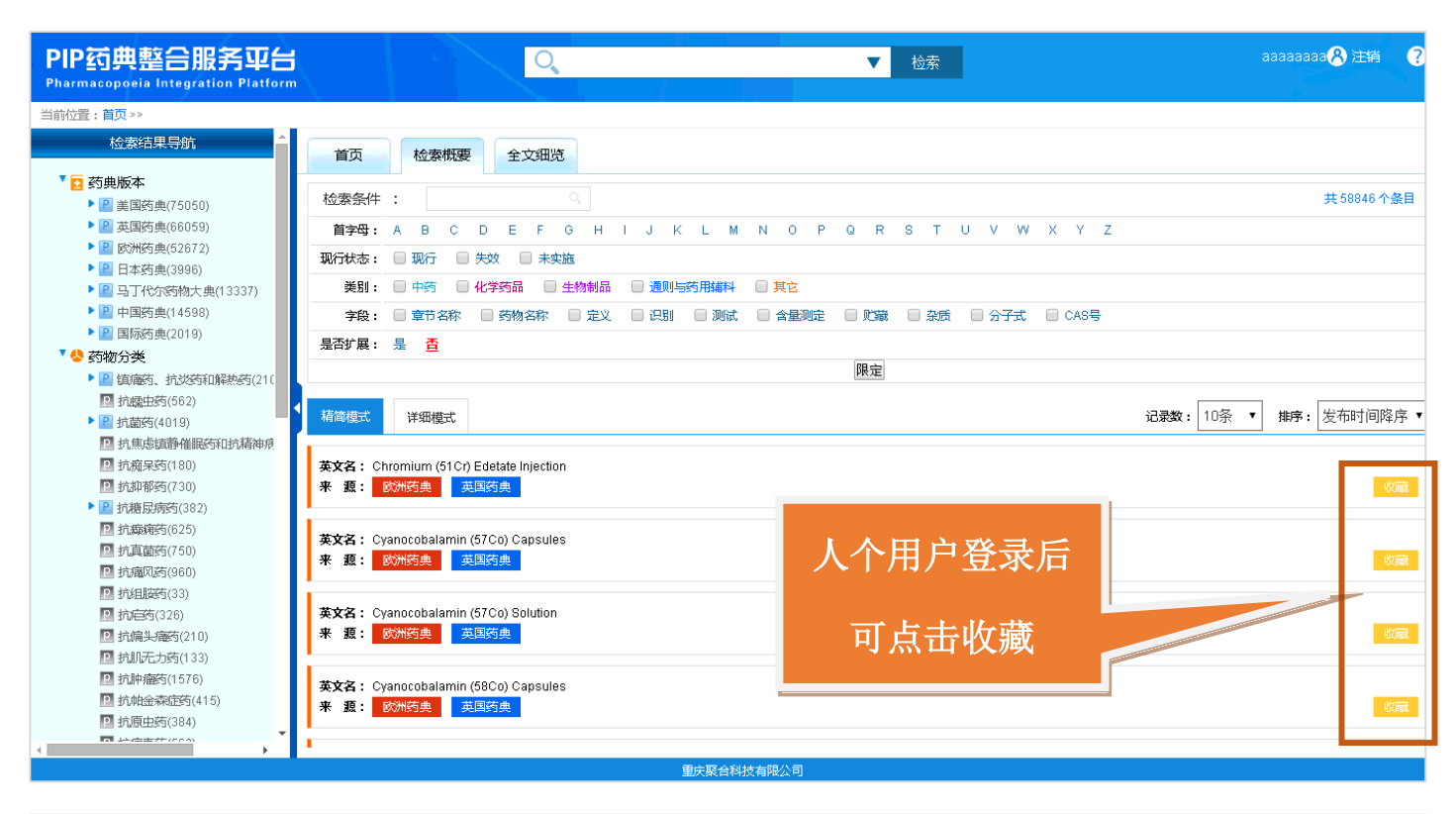

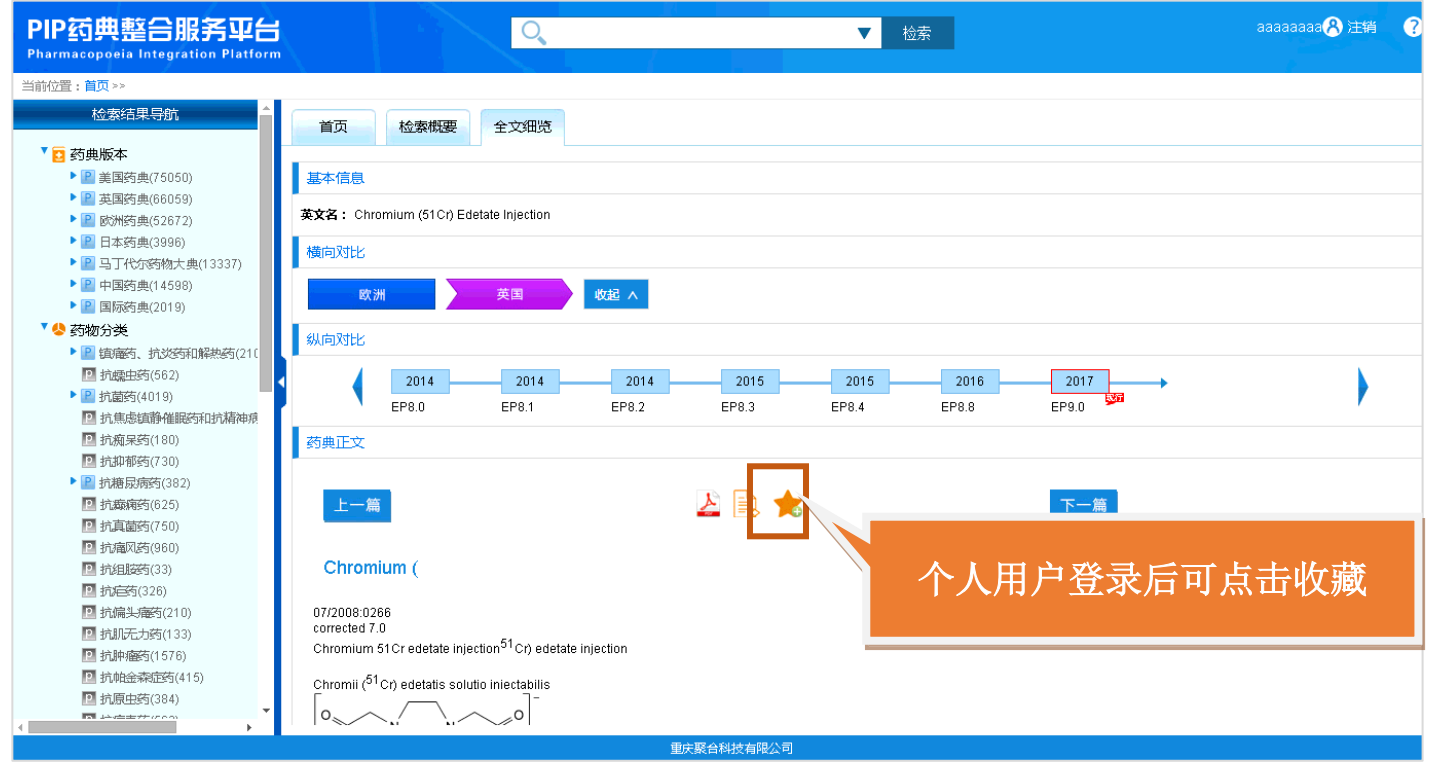

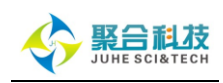

|       | 如果     | 某药品有更新信息,后台图标会                          |         |       | 我的收        | 藏   用户:aaaaa | aaa 注销 |
|-------|--------|-----------------------------------------|---------|-------|------------|--------------|--------|
| 2 您的: | 提示     | 关于可点击进入查看所有收藏药品<br>信息 并可点去查看是新会立        |         |       | 可删         | 除收藏          |        |
|       |        | 后心, <b>开</b> 可点山且有取别主义                  |         | -     |            |              |        |
| 月     | 褐      | 标题                                      |         |       | 收藏时间       | 操作           |        |
|       | 1      | 药品:Technetium (99mTc) Colloidal Tin Inj | iection |       | 2017-04-07 | 删除           |        |
|       | 2      | 药品:Chromium (51Cr) Edetate Injectio     | on      |       | 2017-04-07 | 删除           |        |
|       | 3      | 药品:Ginkgo Tablets                       |         |       | 2017-04-07 | 删除           |        |
| 共3;   | 条收藏信息, | 每贝显示 10 条,当前第1页                         |         | 首页 上一 | -页 下页 末辺   | 页 转到第 1 页 1  | 湖转     |

(二) 后台

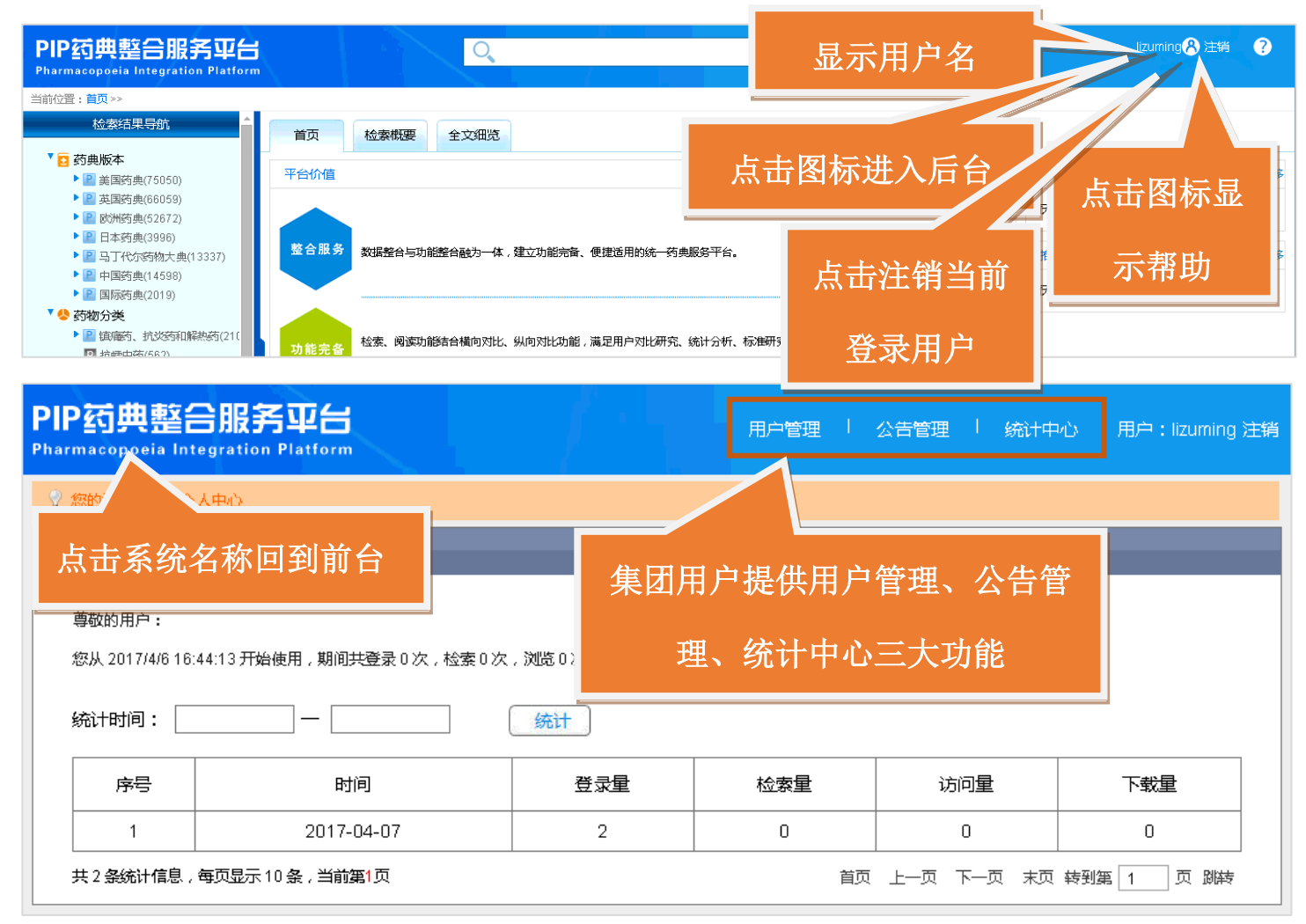

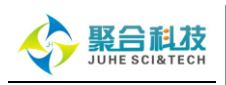

| PIP药典整合服务平台<br>Pharmacopoeia Integration Platform |                                                                                  |     |     |     |     |  |  |  |
|---------------------------------------------------|----------------------------------------------------------------------------------|-----|-----|-----|-----|--|--|--|
| ♀ 您的当前位置:个人中心                                     |                                                                                  |     |     |     |     |  |  |  |
| 使用记录<br>尊敬的用户:<br>您从 2017/4/7 16:2<br>统计时间:       | 使用记录<br>尊敬的用户:<br>忽从 2017/4/7 16:26:10 开始使用,期间共登录 0次,检索 3次,浏览 2次,下载 0次。<br>统计时间: |     |     |     |     |  |  |  |
| 序号                                                | 时间                                                                               | 重気登 | 检索量 | 访问量 | 下载量 |  |  |  |
| 1                                                 | 2017-04-07                                                                       | 2   | 3   | 2   | 0   |  |  |  |
| 共1条统计信息,每页显示10条,当前第1页                             |                                                                                  |     |     |     |     |  |  |  |

# 4.2.1 用户管理

| PIF<br>Phar | o药典<br>macopoei | 整合服务平<br>a Integration Plat | form        |      | 用户管理                | 公告管理   统计中心 | 用户:lizuming 注销 |
|-------------|-----------------|-----------------------------|-------------|------|---------------------|-------------|----------------|
| <b>2</b> ;  | 您的当前位置          | 昰:首页>>用户列表                  |             |      |                     |             |                |
|             | 用户列             | 刘表                          |             | 用户   | う 査询                |             | 用户新增           |
|             | 账户状态:[          | 所有                          | ▼ 姓名:       |      | Q.检索                | _           | 新埠州戶           |
|             | 序号              | 用户名                         | 用户昵称        | 所属集团 | la>⊤ <del>≥_P</del> | △□2書时间      | 操作             |
|             | 1               | lizuming                    | lizuming    | 聚合科技 | 月 月 月 月 年 月 月 年 4   | 辑           | IP编辑           |
|             | 共1个账户,          | ,每页显示10个,当前                 | <b>证1</b> 页 |      |                     |             | 到第一1页跳转        |

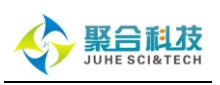

| PIP药典整合服务平台<br>Pharmacopoeia Integration Platform | 甩                       | 户管理   公告管理   统计中心 用户:超级管理员 注销 |
|---------------------------------------------------|-------------------------|-------------------------------|
| ♀ 您的当前位置:首页>>用户编辑                                 |                         |                               |
| 编辑列表                                              |                         |                               |
| 用户                                                | 生名:                     | *                             |
| 用户日                                               | 昵称: <mark>system</mark> | *                             |
| 家登                                                | <b>峦</b> 码:             | * 密码为6-20位。                   |
| 重复                                                | <b>密码</b> :             | *                             |
| 帐号                                                | 类型: ↑人 ▼                | 用户编辑列表                        |
| 所属                                                | 集团: 聚合科技 ▼ *            |                               |
| 验证                                                | 方式:                     |                               |
| 并发                                                | 数:                      | *                             |
|                                                   | 保存重置                    |                               |

# 4.2.2 公告管理

| PIP 运典<br>Pharmacopoei   | 整合服务平台 周向        | 管理   公告管理 | .   统计中4   | )   用户:超级管理员 注键            |
|--------------------------|------------------|-----------|------------|----------------------------|
| ② 您的当前位置<br>新闻3<br>统计时间: |                  | Q<br>检索   | ;          | 新增公告                       |
| 序号                       | 标题               | 发布人       | 发布时间       | 操作                         |
| 1                        | 《药典》简介           | 超级管理员     | 2017-04-06 | 编辑删除                       |
| 2                        | 《中华人民共和国药典》简介    | 超级管理员     | 2017-04-06 | 编辑删除                       |
| 3                        | 《美国药典/美国国家处方集》简介 | 超级管理员     | 2017-04-06 | 编辑删除                       |
| 4                        | 《英国药典》简介         | 超级管理员     | 2017-04-06 | <i>靠</i> 偮 删除              |
| 5                        | 《欧洲药典》简介         | 超级管理员     | 2017-04-06 | <b>咠</b> 删除                |
| 6                        | 《日本药典》简介         | 超級管理员     | 2017-04-0  |                            |
| 7                        | 《马丁代尔药物大典》简介     | 超級管理员     | 2017-04-0  | 编辑删除公                      |
| 8                        | 《国际药典》简介         | 超級管理员     | 2017-04-0  | <del>318744 /009107-</del> |
| 共8条统计                    |                  | 首页上一      | 页下一页末      | 页转到第一1页跳转                  |

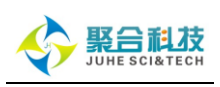

# PPS供用的 Platform Parmacepools Integration Platform Proceeding Integration Platform Proceeding I

# 4.2.3 统计中心

| <b>PI</b><br>Pha | PIP 药典整合服务平台<br>Pharmacopoeia Integration Platform          |          |     |     |     |     |
|------------------|-------------------------------------------------------------|----------|-----|-----|-----|-----|
| 2                | ♀ <sup>您的当前位置: 个人中心</sup> 集团用户可查看各子用户的登录、检索、                |          |     |     |     |     |
|                  | 系统共有8个账户,运行期间登录85人次,检索309次,浏览113次, 访问、下载量,并可按时间段统计<br>统计时间: |          |     |     |     |     |
| ſ                | 序号                                                          | 用户名      | 登录重 | 检索量 | 访问量 | 下载量 |
|                  | 1                                                           | 超級管理员    | 71  | 239 | 84  | 5   |
|                  | 2                                                           | lizuming | 5   | 0   | 0   | 0   |
|                  | 3                                                           | juhekeji | 4   | 3   | 2   | 0   |
|                  | 4                                                           | test     | 2   | 51  | 21  | 11  |
|                  | 5                                                           | aaaaaaa  | 2   | 3   | 2   | 0   |
|                  | 6                                                           | 用户       | 1   | 0   | 0   | 0   |
|                  |                                                             |          |     |     |     |     |

22 系统访问网址: http://pip.juhe.com.cn

服务热线: 023-67033817